# Верстка икольной газеты Основы работы в InDesign

#### В.В. Лебедев. Верстка школьной газеты. Основы работы в InDesign

Учебное пособие для старшеклассников Москва, 2010. – 56 с. Издание первое.

В пособии рассматриваются вопросы макетирования и верстки школьной газеты, технологии работы издательства и взаимодействия его с редакцией и типографией.

В качестве примера рассмотрены процессы макетирования и верстки газеты в издательской системе InDesign, однако предложенные методы работы могут быть использованы в любой другой программе верстки.

Данное пособие ориентировано на старшеклассников и специалистов дополнительного образования, работающих в области издательских технологий.

ISBN 978-5-91757-009-9

© В.В. Лебедев, 2010 © Гимназия № 45, 2010

# Введение

В настоящий момент написано достаточно большое количество литературы по издательским системам — основновным инструментам макетирования (или проще, верстки) печатных изданий. Однако основной акцент существующих изданий ставится на техническое освоение этого класса программ, поэтому учебники и справочники по какой-либо конкретной издательской системе становятся непригодными для освоения другой программы этого класса и дают слабое представление о технологии рабты над печатным изданием.

В этой брошюре рассматривается верстка печатного издания с точки зрения технологии технологии его производства, параллельно рассматривая необходимые инструменты программы. Брошюра ориентирована, прежде всего, на школьного издателя, поэтому рассмотрение технологии будет происходить на примере верстки газеты. Однако обозначенные подходы могут быть легко применены и к верстке журнала, программки, книги, CD или DVD обложки.

Наиболее распространенными, на текущий момент, издательскими системами (или программами верстки) являются QuarkXPress и Adobe InDesing. Менее популярными, но тем не менее, используемыми в реальной практике: Adobe PageMaker, Microsoft Publisher и Scribus.

Scribus, в отличие от всех перечисленных программ распространяется по GNU General Public License, то есть, бесплатно, что является основным преимуществом данной программы. Помимо этого есть версии этой программы под наиболее популярные операционные системы: Windows, MacOS и Linux. Эта издательсткая система очень хорошо подходит для тех, кто хочет освоить азы верстки или имеет необходимость в изготовлении разовых изданий и не готов платить за достаточно дорогое, профессиональное программное обеспечение.

Мicrosoft Publisher можно позиционировать как полиграфическое развитие текстового редактора Word. Она достаточно проста в освоении, имеет большое количество шаблонов, но в ней отсутствует масса необходимых функций для полноценной работы над изданием. Это, скорее, офисная программа, нежели настольная издательская система. MS Publisher входит в состав MS Office и существует только для операционной системы Windows. Из проприетарных (платных) издательстких программ она является самой недорогой.

Adobe PageMaker является предшественником Adobe InDesing, то есть, фактически, устаревшей программой, имеющий ряд недостатоков для полноценной работы над изданием. Несмотря на это, для освоения технологии издатеслького процесса и верстки несложных документов эта программа является вполне достаточной. Она существенно проще в освоении и работе и дешевле, чем современные издательсткие системы, поэтому до сих пор используется во многих школьных издательствах, поэтому может быть рекомендована для начинающих полиграфистов. Существуют версии для MS Windows и MacOS.

Основными конкурентами на рынке профессиональных издательстких систем, на текущий момент, являются QuarkXPress и Adobe InDesign. Это полнофункциональные, достаточно сложные и дорогие программы, требующие аккуратности и навыков работы. Однако после освоения они дают существенный выигрыш по времени работы, так как содержат большой набор инструментов для подготовки широкого спектра полиграфической продукции и удобны в использовании. Существуют версии для MS Windows и MacOS.

Несмотря на примерное равенство возможностей QuarkXPress и InDesign, в настоящий момент профессиональные издатели все больше и больше отдают свои предпочтения последней. Это связано с тем, что InDesign входит в состав программного пакета Adobe Creative Suite, содержащего, помимо издательсткой системы, еще Photoshop — инструмент создания и обработки растровой графики, Illustrator — инструмент создания векторной графики, Acrobat (и Distiller) —инструменты создания, просмотра и редактирования PDF (одного из стандартных форматов файлов для передачи макета в типографию), Bridge — инструмент управления, обмена, запуска и просморта файлов всех перечисленных программ. Совокупность программ Creative Suite делает работу над изданием удобнее, а стоимость непосредственно InDesign меньше, чем QaurkXPress.

Основным преимуществом QuarkXPress перед InDesign является существование редакционно-издательской системы Quark Publisher System (QPS), не имеющей анлогов для продуктов фирмы Adobe. Эта система необходима для одновременной надежной работы большого количества сотрудников редакции и издательства, поэтому для нужд школьной редакции она не очень востребована.

Для расмотрения мы возьмем Adobe InDesign, как самую популярную на текущий момент издательскую систему. Но несмотря на выбор конкретной программы все приемы и технологические этапы остаются верными и для других издательских систем, поэтому освоив технологию верстки газеты в InDesign вы без труда сможете пересесть за любую дргую издательскую систему. Более того, если у вас не InDesign, а стоит другая программа верстки, то необходимо и достаточно найти в ней эквивалентные инструменты, соотвествующие рассматриваемому технологическому этапу.

Примечание: в некоторых прораммах эквивалентные инструменты отсутствуют, поэтому может возникнуть необходимость выполнить часть операций вручную.

# Основные этапы создания издания

Технология работы школьного издательства несколько отличается от технологии работы профессиональных издательств. В первую очередь это связано с количеством и квалификацией сотрудников. В крупных издательствах за каждый этап работы отвечает отдельный специалист, тогда как при издании школьной газеты функционал зачастую перемешан. Тем не менее, мы рассмотрим сначала работу профессионального издательства для того, чтобы каждый смог адаптировать существующую технологию для совей конкретной ситуации.

В нашу задачу не входит рассмотрение процессов создания концепции газеты, поэтому будем считать, что концепция уже существует. Это означает, что определены рубрики газеты, их расположение по полосам, количество страниц, принципы иллюстрирования (какие рисунци, схемы, такблицы и фотографии будут иллюстрировать те или иные материалы).

К примеру, в рубрике «Что думает народ» предполагается публиковать социологические опросы, каждый из опросов иллюстрируется 1—2 фотографиями респондентов и графиком распределения мнений. Аналитическая рубрика «Вопрос» не предполагает обязательного оформления иллюстрацией, а вот новостная рубрика «А у нас» помимо статьи должны содержать от 3 до 5 фотографий с события.

На основе концепции газеты художник создает шаблон-макет издания.

- Шаблон-макет (далее шаблон) файл издательской программы, включающей в себя основные элементы офорления газеты: шаблоны типовых страниц, шапку газеты, информационные полосы и колонки, текстовые и графические стили.
- Полоса страница издания, на которой размещаются элементы шаблона, текстовые и графические элементы.
- Стиль графический совокупность параметров оформления фрейма.
- Фрейм графический объект, в который может быть помещен текст или графический объект.

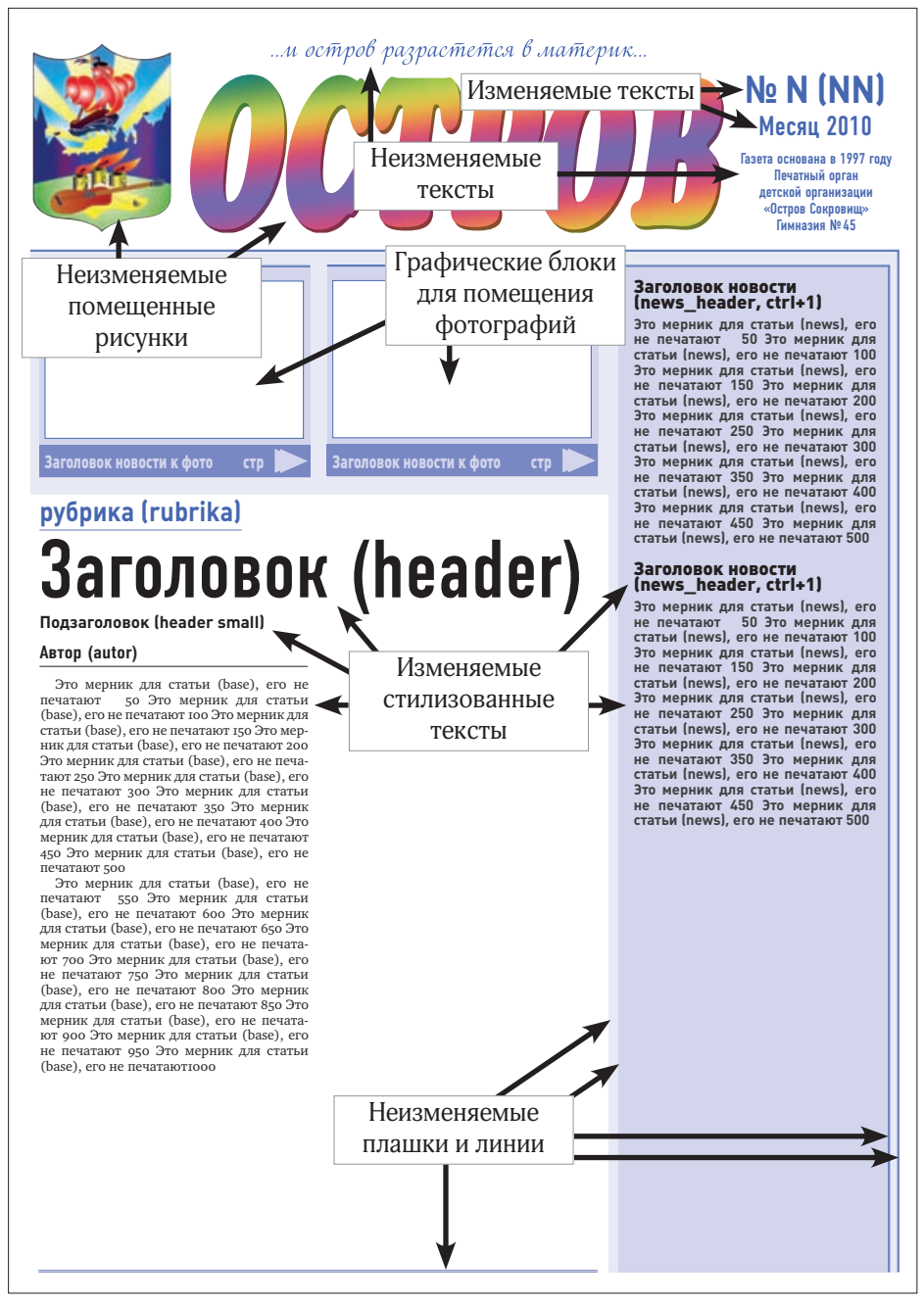

Рисунок 1. Шаблон-страница газеты

Стиль текстовой абзацный — (абзацный стиль) совокупность символьных и абзацных свойств текста.

Стиль текстовой символьный — (символьный стиль) совокупность символьных свойств текста.

В качестве примера рассмотрим шаблон-страницу готового издания (рисунок 1). На рисунке представлены постоянные (не изменяемые) и изменяемые элементы.

К примеру, очевидно, что номер издания и его дата относятся к изменяемым элементам, а расположение фотографий — к неизменяемым.

Художник отрисовывает в издательской системе макет каждой полосы: отрисовывает блоки (фреймы) для помещения фотографий и рисунков (в том случае, если указанные рисунки и фотографии должны иметь четкое позиционирование на полосе, как в нашем примере), выбирает оформительские решения для разных структурных текстовых элементов, располагает на полосах графические примитивы (линии и плашки) и передает файл с ними **выпускающему верстки**. Помимо этого он формирует требования к верстке (к примеру, максимальную и минимальную ширину символов, величину отступов от заголовков, допустимые размеры вреза и так далее).

Выпускающий верстки — специалист, отвечающий за работу команды верстальщиков. Он обучает их, контролирует работу, содает условия для повышения качества и скорости их работы.

Выпускающий верстки создает графические и текстовые стили на основе созданных художником объектов, закрепляет (привязывает к основанию полосы, чтобы случайно не сдвинуть) изменяемые элементы и переносит в шаблон-страницу неизменыемые элементы.

Шаблон-станица — специальная страница в документе издательской программы, элементы которой могут быть переданы на любую полосу издания.

Обратите внимание, что в данном примере на полосе уже располагаются заготовки для двух материалов — новостей и статьи произвольной рубрики. В скобках указано название абзацного стиля, которым оформляется данный структурный элемент. Это очень облегчит труд версталь-

щика. Иногда, рядом со стилем пишут его клавиатурное сокращение, как, например, в Заголовке новости (news\_header — название стиля, ctrl+1 — клавиатурное сокращение для применения этого стиля).

В каждый текстовой блок «залит» (помещен), так называемый «мерник» — специальный текст с периодическим указанием количества символов, который используется при планировании объема статьи в очередном номере.

В зависимости от штата верстальщиков выпускающий верстки размещает либо все шаблон-страницы в одном файле, либо каждую страницу в свой файл, либо индивидуально: в некоторые файлы — по несколько страниц (например, все полосы для темы (что, правда, более характерно для журналов, а не для газет), в некоторые — развороты (по 2 страницы), в некоторые, например первую и последнюю страницы, в отдельные файлы. Все эти файлы помещаются в специальную папку, доступную верстальщику.

Подготовительная работа издания на этом завершается.

Следующим этапом, правда не связанным с работой издательства, является подготовка материалов.

Редакция готовит материалы: корреспонденты пишут статьи, корректоры и редакторы обрабатывают их; бильд-редакторы подбирают в фото-агенствах необходимые фотографии или дают задание фотографам, художники рисуют иллюстрации, художники инфорграфики создают векторные изображения графиков, схем, рекламы и других иллюстраций. После чего помещают продукты своей деятельности в соотвествующую файловую структуру.

К примеру, статьи помещаются в папку txt, рекламные материалы в папку reclama, фотографии, рисунки и векторные материалы в папку images.

Как правило, для оформления статей подбирается нескольо большее количество фотографий, чем требуется. Это делается для того, чтобы был выбор. Художник (либо тот, кто создавал шаблон-макет, либо другой) делает приблизительную верстку каждой полосы: отбирает необходимые фотографии и располагает их на полосах. Для нестрогих макетов располагает заголовки, врезы и другие эелементы и варьирует их величиной.

Строгий макет — макет, где предопределены расположение статей и графических метариалов на полосах, а также объем статей, количество и расположение иллюстраций, размер заголовков.

#### Нестрогий макет — макет, где расположение и объем статей, расположение и количество иллюстраций может варьироваться.

Когда художник отобрал фотографии, биль-редактор осуществляет покупку этих фотографий в фото-агенствах.

После того, как все необходимые материалы готовы, выпускающий редактор раздает полосы (задания) верстальщикам.

Работа верстальщика — проста: скомпоновать требуемый материал на полосе, офомить все графические и текстовые материалы в соотвествии с правилами, разработанными художником, подготовившем макет, привести колонки текста в соотвествие с полиграфическими требованиями.

На правилах макета и полиграфических требованиях к верстке мы позже остановимся несколько подробнее, а пока, приведем отдельные-примеры нарушения этих требований.

Например, предлоги не должны отрываться от следующего слова, колонка не может начинаться со строки с переносом.

Цель Марафона – сбор средств для оказания помощи тяжелобольным детям, детям-инвалидам и детям, попавшим <u>в</u> сложную жизненную ситуацию. Цель Марафона – сбор средств для оказания помощи твиелобольным детям, инвалидам и детям, попавшим в сложную жизненную ситуацию.

Не правильно

Правильно

Если вдруг какая-либо статья не влезает в предназначенное для нее место или, наоборот, в текстовом фрейме остается свободное пространство и варьирование допустимых параметров текста не решает эту проблему, то верстальщик обращается к автору статьи, или выпускающему редактору, или главному редактору для того, чтобы тот сократил или дописал материал.

Как правило, верстальщик для выполнения своей задачи может несущественно (в соотвествии с правилами художника-макетчика) варьировать ширину и трекинг символов, размеры графического материала. В большинстве случаев, считается недопустимым изменение интерльяжа, кегля (кроме заголовков), шрифта текста и ширины колонок.

Сверстанная полоса передается **ретушеру**, который обрабатывает фотографии (осуществляет цветовой баланс, переразмеривание, цветоделение и сохранение в нужный формат).

Далее, сверстанная полоса передается выпускающему технологу, который проверяет ее на соотвествие техническим требованиям (разрешение и цветовая модель фотографий, ошибки верстки, количество узлов и сумма красок в векторной графике, отсутствие непредполагаемых в макете шрифтов и так далее), выводит полосу в формат, определенный техническими требованиями и передает получившийся файл в типографию. В настоящий момент основными форматами файов, принимаемыми типографиями являются PS (Post Script) и PDF (Portable Document Format) на остнове PS.

Post Script — язык программирования печатных устройств. Файл PS содержит инструктцию печатному устройству о том, что и как должно быть отпечатано на нем.

PDF на основе PS — файл с инструкцией печатному устройству и программам отображения PDF. Так как формат PDF — мультиплатформенный формат, то PDF-файл может быть просмотрен и отпечатан абсолютно идентично из разных операционных систем.

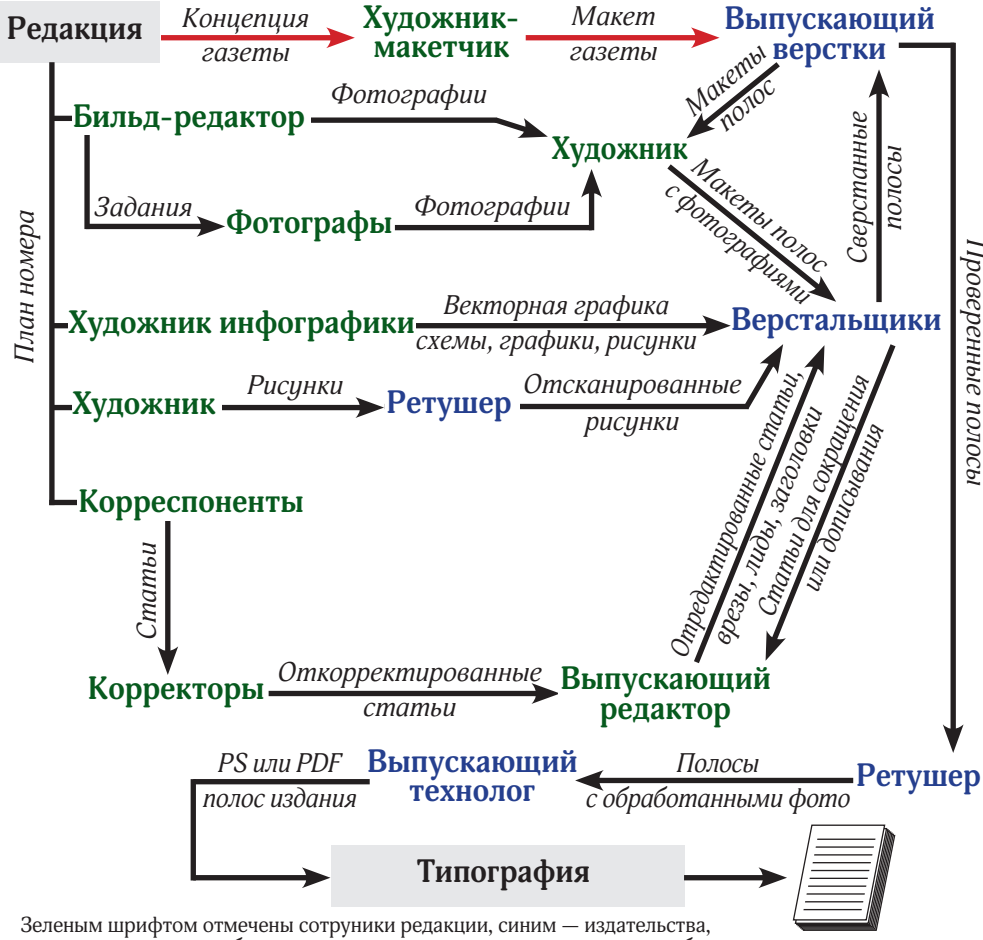

Зеленым шрифтом отмечены сотруники редакции, синим — издательства, красными стрелками обозначен подготовительный этап, черными — работа непосредственно над выпуском.

Рисунок 2. Работа редакции и издательства над выпуском

# Создание макета на примере

### Создание документа и задание основных параметров

В программах верски важным является первый этап — создание документа, так как именно в момент создания задаются основные параметры будущего издания: поля, количество колонок, формат листа. Безусловноо, все эти параметры можно поменять и потом, но, в отличие от текстовых редакторов, все элементы, которые были помещены на поло су потребуют переверстки, поэтому эти параметры следует задавать сразу

К примеру, формат нашего будущего издания — А4, предполагаемое печатное устройство может осуществлять печать только с полями.

Запустим InDesign и выполним команду File->New->Document (Cmd+N) для создания нового документа.

Примечание: в скобках указаны стандартные клавиатурные сокращения программы для операционной системы MacOS. В операционной системе Windows клавиша Cmd соотвествует Ctrl, а клавиша Opt соотвествует Alt.

Перед нами откроется окно с настройками документа, в котором мы сразу выставим необходимые нам параметры (рисунок 3, на рисунке подчеркнуты выставляемые параметры).

|        |           |           | New Do    | cument     |      |                          |
|--------|-----------|-----------|-----------|------------|------|--------------------------|
| Docum  | ent Prese | t: [Custo | m)        | 1          | •    | ОК                       |
| Numbe  | r of Page | s: 4      | Facin     | g Pages    |      | Cancel                   |
|        |           |           | Mast      | er Text Fr | ame  | Save Preset              |
| rage : | size: A4  |           | 1.0       |            |      | Fewer Options            |
| Wid    | th: ÷210  | 0 mm      | Orientati | on: 🗿      | a l  | Contraction of the state |
| Heig   | ht: ÷29   | 7 mm      |           | 1.10.000   | 20   |                          |
| Colum  | nns       |           |           |            | _    |                          |
| Numb   | er: 🕄 3   |           | Gutter    | \$4.23     | 3 mm |                          |
| Margi  | ns        |           |           |            |      |                          |
| Te     | op: ÷10   | mm .      | Inside    | : 10 m     | m    |                          |
| Botto  | m: ÷10    | mm        | Outside   | : ÷10 m    | m    |                          |
| Bleed  | and Slug  | -         |           |            |      |                          |
|        | Тор       | Bottom    | Inside    | Outside    | 6    |                          |
| Bleed: | 0 mm      | 0 mm      | 0 mm      | 0 mm       | 3    |                          |
| Chan   | 0.000     | 0.00      | 0.00      | 0.00       | -    |                          |

Рисунок 3. Создание документа

Из концепции издания нам известно, что будт существовать три типа шаблон-страниц: первая, разворот (для 2–3, 4–5 страниц и так далее) и последняя, поэтому мы поставили количество страниц — 4.

Так как предполагается верстка разворотами, то необходимо установить галку Facing Pages.

Формта — A4.

Количество колонок — 3, поля докумена по 7 мм.

При этом, средник между колонками (Gutter) в программу уже задан и менять егом мы не рекммендуем. После создания документа у нас откроется его первая страница. На рисунке 4 Вы можете видеть сам документ, его поля (помечены розовым цветом), его базовую сетку (помечена голубым цветом), границы колонок (помечены фиолетовым) пространство вокруг документа, называемое монтажным столом и панель инструментов с краткими комментариями тех инструментов, которые мы будем рассматривать в данной брошюре.

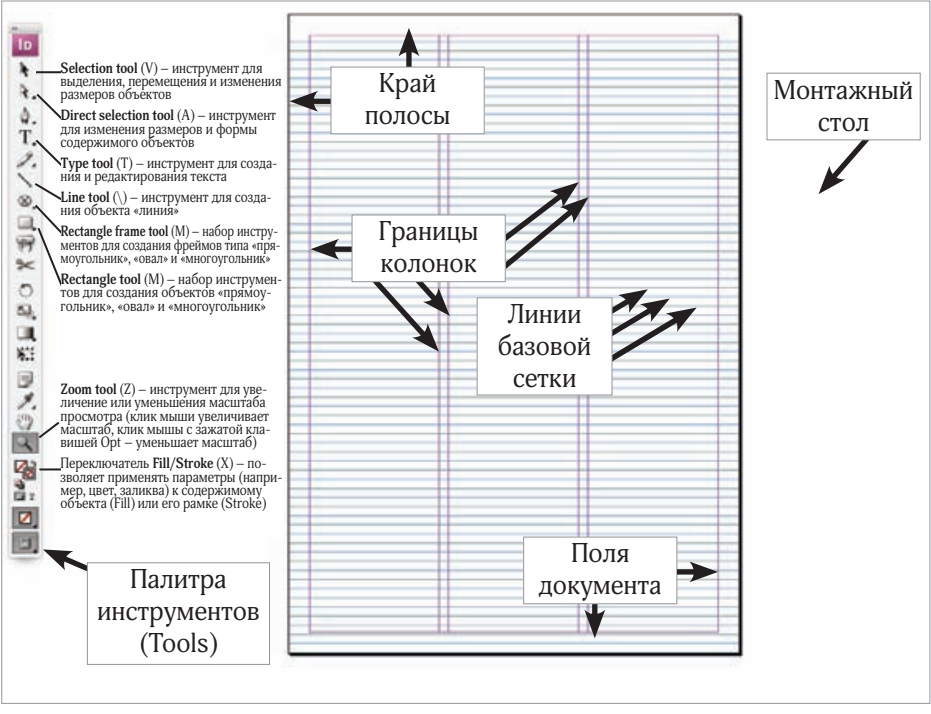

Рисунок 4. Новый документ и палитра инструментов

Базовые линии — это воображаемые линии, проходящие по основаниям символов текста.

Соответственно, расстояние между базовыми линиями определит вертикальную «плотность» текстов нашего будущего издания. Как правило, расстояние между базовыми линиями ставят приблизительно равным стандартному интерльяжу для базового кегля.

Интерльяж — междустрочный пробел, расстояние между базовыми линиями соседних строк. Стандартный интерльяж, обычно на 20% больше кегля.

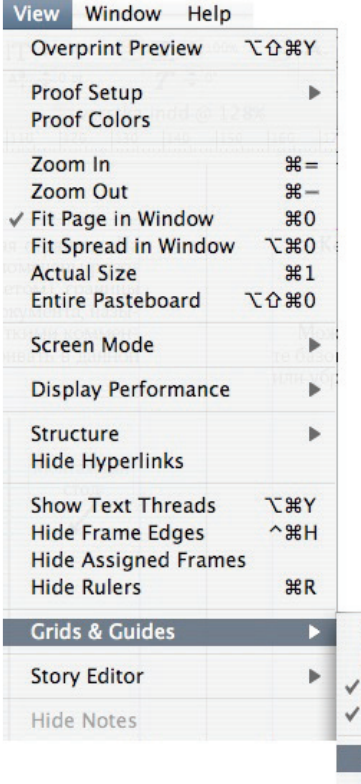

Кегль — размер высоты сомволов от нижнеих до верхних элементов. Как правило, кегль измеряется в пунктах. Один пункт (1 pt) равен 1/72 дюйма.

Может сложиться ситуация, что при создании документа Вы не увидите базовых линий — это зависит от настроек программы. Чтобы показать или убрать базовые линии необходимо выполнить команду View->Grids & Guides->Show Base Grid/ Hide Base Grid (рисунок 5) или воспользоваться клавиатурным сокращением Cmd+Opt+'.

Обратите внимание на рисунок 4 — верхняя баховая линия не совпадает с верхним полем документа. К тому же, нам не известно

| Grids & Guides | • | Hide Guides                         | ж;          |
|----------------|---|-------------------------------------|-------------|
| Story Editor   | Þ | Lock Guides<br>✓ Lock Column Guides | て第;         |
| Hide Notes     |   | ✓ Snap to Guides                    | <b>企</b> ₩; |
|                |   | Show Baseline Grid                  | て第'         |
|                |   | Show Document Grid                  | <b>%</b> '  |
|                |   | Snap to Document Grid               | ☆ 策'        |
|                |   |                                     |             |

расстояние между базовыми линиями. Хотя, с другой стороны, мы пока не знаем, какое же расстояние мы хотим задать для нашего будущего издания?

Рисунок 5. Команда «Показать базовые линии»

Возьмем любой тектовый редактор, который позволяет менять шрифты, кегль и интрельяж и поэксперементируем.

Шрифт — графический рисунок набора символов, составляющий единую стилистическую и композиционную систему.

В процессе экперимента нам важно выбрать базовый шрифт (то есть то, которым будт выполнена оснавная масса статей), его кегль и интерльяж.

Остановимся, к примеру, на шрифте AdonisC, кеглем в 9pt с интерльяжем в 10pt.

Наш выбор совершенно не означает, что все статьи, заголовки, врезы и другие тектовые элементы должны быть оформленны именно так, а только то, что, текста оформленного этим шрифтом и размером будет большинство. Помимо этого, расстояние между базовыми линиями означает, что высота всех графических материалов должна быть кратна ему. Оформляя заголовки, лиды и другие текстовые элементы, выбирая их кегль стоит помнить, что интерльях этих текстовых элементов тоже должен быть кратен расстоянию между базовыми линиями быового текста. Это называется «привязать к базовым». На рисунке 6 показаны примеры правильног и неправильного расположения текстовых и графических элементов.

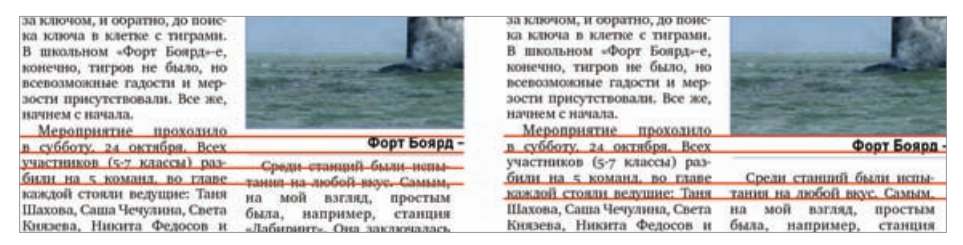

Рисунок 6. Неправильное (слева) и правильное (справа) привязывание к базовым линиям

| InDesign                          | File                        | Edit     | Layou | t Type                               | Notes       | Object |
|-----------------------------------|-----------------------------|----------|-------|--------------------------------------|-------------|--------|
| About In<br>Configur<br>About Plu | Design<br>e Plug-<br>ug-Ins | <br>-ins | •     |                                      |             |        |
| Preference                        | :es                         |          |       | General                              |             | ЖК     |
| Services                          |                             |          | •     | nterface                             |             |        |
| Hide InD<br>Hide Oth<br>Show All  | esign<br>ers                | ж<br>ж7  | н     | Type<br>Advanced<br>Composit         | Type<br>ion |        |
| Quit InDe                         | esign                       | ¥        | Q     | <mark>Units &amp; In</mark><br>Grids | crement     | s      |

Итак, зададим расстояние между базовыми линиями для нашего дкумента. Для этого потребуется изменить настройки программы (рисунок 7): InDesign->Preferences-->Grids.

В операционной системе Windows вызов настроек программы находится в меню Edit.

Рисунок 7. Вызов настроек линий

В открывшемся окне настроек (рисунок 8) мы поставим нужные параметры: начинать показывать базовые линии с 10 мм от края страницы (помните, мы задали поля документа по 10 мм) — поле start и интервал между базовыми в 10pt — поле increment every.

|                                   | Preference       | es          |    |
|-----------------------------------|------------------|-------------|----|
| General<br>Interface              | Grids            |             |    |
| Type<br>Advanced Type             | Color:           | Light Blue  | 10 |
| Composition<br>Units & Increments | Start:           | 10 mm       |    |
| Grids                             | Relative To:     | Top of Page | 0  |
| Cuides & Pasteboard               | Increment Every: | 10pt        |    |

Рисунок 8. Настройки базовых линий

### Создание мастер страниц

Как уже было сказано у нас будет 4 страницы-шаблона: для первой и последней полос и для разворота. Откроем (Window->Pages или Cmd+F12) и рассмотрим окно управления страницами (рисунок 9).

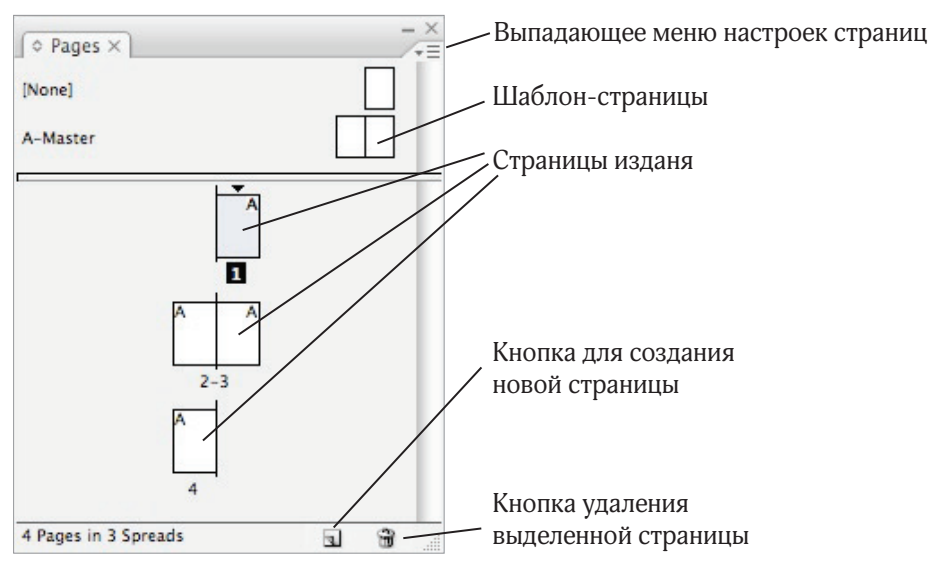

Рисунок 9. Окно управления страницами

В верхней части окна располагаются уже существующее шаблонстраницы (далее шаблоны), пока их только две для разворота (A-Master). Выше находится «страничка» None, которая позволяет отменить примененные шаблоны к страницам (для этого необходимо натащить этот шаблон на необходимую страницу или выполнить команду Layout– ->Pages->Apply Master to Pages). В верхнем правом углу располагается выпадающее меню, активация которого происходит после нажатия мышкой на маленький треугольник.

Так как шаблон разворота у нас уже есть, нам остается создать шаблоны для первой и последней страниц. Кликнем на меню настроек и выполним команду **New Master** (рисунок 10).

Перед Вами откроется окошко (рисунок 11), в котором необходимо дать имя (Name), индекс (Prefix) и количество страниц шаблона (для разворота, соотвественно — 2, для первой и последней — 1).

| O Pag | jes ×               |
|-------|---------------------|
| In    | sert Pages          |
| M     | ove Pages           |
| Ne    | ew Master           |
| D     | uplicate Spread     |
| De    | elete Master Page   |
| Se    | lect Unused Masters |

Рисунок 10. Создание шаблона

|                  | New Master |   |        |
|------------------|------------|---|--------|
| Prefix:          | С          | e | ОК     |
| Name:            | Last       | C | Cancel |
| Based on Master: | [None]     | + |        |
| Number of Pages: | 1          |   |        |

Рисунок 11. Настройка шаблон-страницы

Мы создали все необходимы шаблоны: A-First — для первой страницы, B-Spread — для разворота и C-Last для последней страницы (рисунок 12). Теперь необходимо выбрать нужный шаблон (дважды кликнуть по нему) и начать его верстать.

# Файловая структура и названия файлов

Уже на этапе создания шаблон-макета стоит задумиться над файловой структурой, это позволит в дальнейшем избежать множества проблем. Мы предлагаем Вашему вниманию один из вариантов такой структуры (рисунок 13).

В папке Permanent будут находится элементы шаблона: шаблонстраницы, эмблема и логотип газеты, шаблоны штрих-кодов, пустая файловая структура номера — все то, что не меняется от выпуска к выпуску.

В папке Reclama будут находиться рекламные материалы. Имеет смысл их вынести в отдельную папку, так как часто одна и таже реклама идет сразу в несколько выпусков. Однако, чтобы не запутаться, можно для каждого нового выпуска копировать необходимые файлы в папку выпуска.

Папка V001 — папака очередного выпуска. (Очевидно, что потом последует V002, V003 и так далее.) Трехзначный номер предполагается для того, чтобы при накоплении большого количества выпусков их легко было отсортировать по порядковому номеру.

В папке каждого выпуска может быть организована структура, представленная на рисунке 14.

По именам папок понятно, что в них должно храниться. К примеру, предполагаемые фотографии будут помещаться в папку 4\_images, а отобранные в папку 5\_images\_ready.

Папка 8 pdf предназначается для готовых к типографии файлов, а 9\_collected — для сборки номера.

B-Spread

A-First

C-Last

Рисунок 12

| 1_texts           | .⊳  |
|-------------------|-----|
| 2_texts_corrected | 11- |
| J_reclama         | Þ   |
| 4_images          | Þ   |
| 5_images_ready    | ₽   |
| 6_infographics    | Þ   |
| 📁 7_verstka       | 1   |
| S_pdf             | Þ   |
| 9_collected       | ₽   |

Рисунок 14

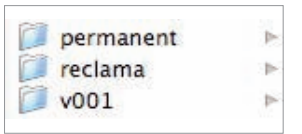

Рисинок 13

Collect или Package (сборка) —команда издательской системы, которая собирает в одну папку: файл верстки, все используемые графические файлы и используемые шрифты. Collect издания — самый экономный и надежным способ храниения материалов издания с возможностью их дальнейшего редактирования. В InDesign эта команда вызывается File->Package (Cmd+Opt+Shift+P).

Представленная файловая структура не только удобна в использовании, но и частично определяет порядок работы и взиамодействия редакции и издательства.

В папке 7\_verstka происходит верстка полос, помимо этого в нее копируются используемые в данный момент шаблон-макеты. (С течение времени, шаблон-макеты могут изменяться. Все варианты имеет смысл хранить в папке Permanent, а в текущий номер копировать только актальные.)

Пустую файловую струткру номера имеет смысл также хранить в параке Permanent. Для создания нового выпуска достаточно скопировать эту структуру уровнем выше и переименовать название папки.

Стоит отдельно остановиться на названии файлов. Несмотря на то, что современные операционные системы позволяют давать файлам длинные, в том числе, рускоязычные имена, мы рекомендовали бы Вам «работать по-старинке», называя файлы в DOS-стандарте: не более 8 латинских символа на имя файла (символы букв, цифр и подчеркивание). Так как выпуск изданий — дело долгосрочное, а операционные системы имеют тенденцию иногда «падать», то для возможности восстановления файлов, лучше давать им простые и короткие имена (в DOS-станарте).

Над газетой, как правило, работает несколько человек: кто-то создает рисунки, кто-то закачивает фотографии, кто-то потом эти фотографии и рисунки обрабатывает, кто-то пишет, а кто-то верстает.

Поэтому помимо чисто технических требований, стоит уделить внимание названиям файлов с точки зрения удобства их использования. Из названия каждого файла должно быть очевидно на какую страницу он идет, если это графический материал, то к какой статье.

На рисунке 15 приведен пример названия текстовых и графических файлов, которые позволят очевидным образом осуществить их верстку.

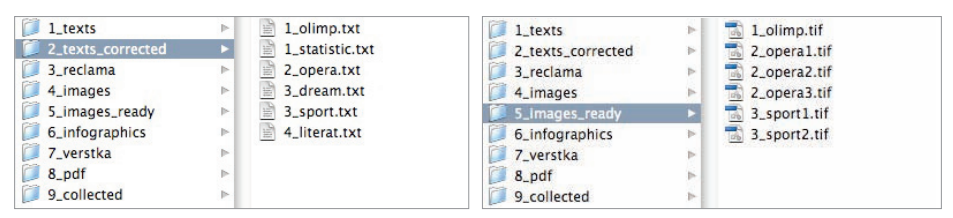

Рисунок 15. Пример названия текстовых и соотвествующих им графических файлов

### Выходные данные

Прежде, чем приступить непосредственно к изготовлению шаблонстраниц, следует определиться с содержанием и расположением выходных данных.

К выходным данным относят:

- Абсолютный номер выпуска
- Относительный номер выпуска
- Дату выпуска
- Информацию об организации, выпускающей газету
- Год основания
- Состав редакции
- Название и состав издательства
- Название типографии
- Адреса редакции, издательства и типографии
- Штрих-коды и регистрационные номера (Например, ISSN)
- Дату и время подписания в печать
- Адреса и другие реквизиты редакции, издательства, типографии
- Авторские и издательские права

Не все эти данные обязательно помещать в газету. Например, часто бывает, что редакция и издательство — это одна организация, редакция не желает публиковать свои контакты, количество людей, выпускающих номер, настолько велико, что ограничиваются перечислением только руководителей служб и так далее.

Рассмотрим, в качестве примера, шапку, информационную полосу и колонку выходных данных одной из школьных газет (рисунки 16–19).

На рисунке 16 представлена шапка газеты; определим, какие элементы на ней присутствуют.

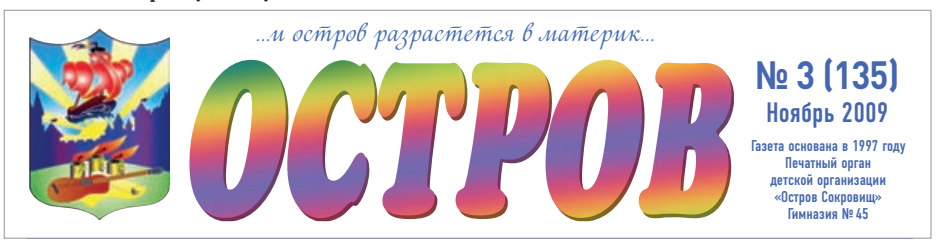

Рисунок 16. Шапка газеты

Итак, в левойм верхнем углу располагается эмблема газеты, правее нее — название-логотип, а над ним девиз. Эмблема и логотип — являются картинками, девиз — текстом.

Правее логотипа располагается, так называемая, выходная информация: относительный и абсолютный номера и дата выхоа номера. Абсолютный номер — номер от самого первого выпуска, относительный, от начала текущего периода. Например, номер выпуска в этом году.

Ниже номера располагается информация о **годе создания газеты** и об **организации, выпускающей ее**.

Все это образует шапку газеты.

Эти элементы не должны изменять ни своих размеров, ни положения от выпуска к выпуску.

Текстовые поля Номер газеты и Дата выхода — являются изменяемыми, поэтому их имеет смысл отсавлять именно текстовыми, остальные поля вполне возможно преобразовать в векторные рисунки (контуры).

Теперь рассмотрим **информационные полосы** на разворотных страницах (рисуноки 17–18).

Газета **ОСТРОВ** 

3

Рисунок 17. Информационная полоса левой страницы в развороте

№ 3 (135) Ноябрь 2009

2

Рисунок 18. Информационная полоса правой страницы в развороте

Так как читатель видит весь разворот целиком, то не имеет смысла повторять на каждой полосе одни и теже данные. Информация о дате создания и выпускающей организации —важна, но она не меняется от выпуска к выпуску, поэтому ее достаточно иметь только в шапке, а вот номер и дата выпуска — являются актуальной информацией. И, в довершение, упрощенный логотип с названием газеты.

На последней полосе, как правило распологают колонку или «подвал» с выходными данными.

Здесь, как правило, располагается максимально полная информация о издании и ее создателях.

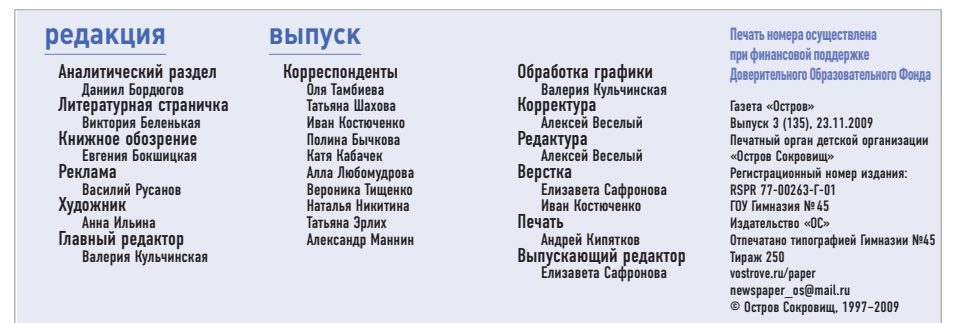

Рисунок 19. «Подвал» с выходными данными

## Верстка шапки

# Помещение в публикацию изображений

На матер-странице A-First воспроизведем шапку газеты, пример которой представлен на рисунке 16.

В папке Permanent художник оставил для нас файл gerb.tif с эмблемой газеты и файл ostrov.ai с ее названием-логотипом.

Для того, чтобы поместить изображение в документ выполним команду **File**—>**Place** (Cmd+D). Появиться окно, в котором необходимо выбрать нужный нам файл. Поместим сначала gerd.tif. После выполнения команды Place, наш курсор преобразуется в вид, как на рисунке 20.

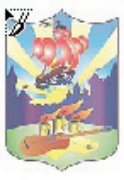

Теперь «растянем» на полосе фрейм для этой картинки. *Рис. 20* Для этого подведем курсор мыши к левому верхнему полю

страницы, нажмем левую клавишу миши и не отпуская протянем ее на несколько сантиметров вправо и вниз.

В результате у нас получилось нечто похожее на рисунок 21. Воспользуемся Selection Tool (Esc или V) (см. рис. 4) и попробуем схватившить мышкой за нижний правый квардратик выреденного фрейма и уменьшить изображение. К сожалению, уменьшить изображение не удалось, зато удалось уменьшить фрейм для изображения (рисунок 22). Это совершенно не означает, что изображение обрезалось, просто теперь его не видно за закрытой рамкой. Опять схватимся за нижний правый квадратик и «откроем»рамку так, как показано на рисунке 23, чтобы эмблема влезала во фрейм полностью.

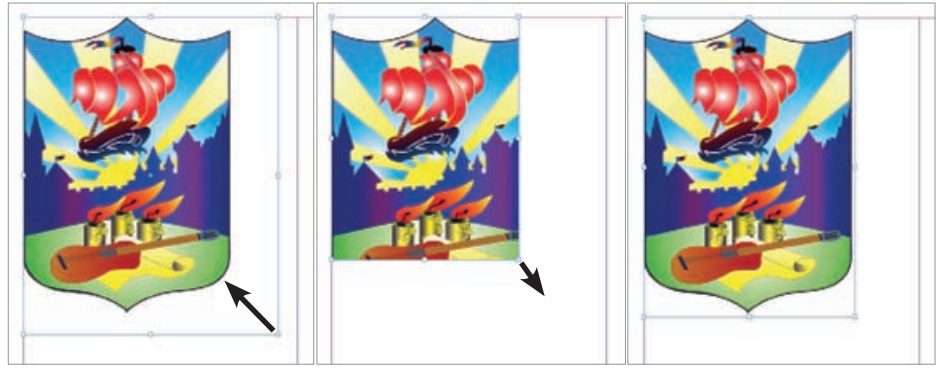

Puc. 21

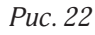

Puc. 23

Инструментом Selection Tool (проще называемый стрелкой) нельзя просто изменить размер изображения. Он предназначен для изменения размеров фреймов и перемещения фреймов, для чего необходимо «схва-

тить» им за за изображение, переместить курсор в новое место и отпустить кнопку мыши.

Для того, чтобы менять размер помещенного изображения, необходимо воспользоваться инструментом Direct Selection Tool (A) (белая стрелка) (рисунок 4). При клике этим инструментом по изображению становится видно истинный размер изображения (выделен коричневым цветом) вне зависимости от того, влезает изображение во фрейм или нет. «Схватив» мышкой за видимую часть изображения можно переместить его, не изменяя размеров фрейма (рисунок 24), а

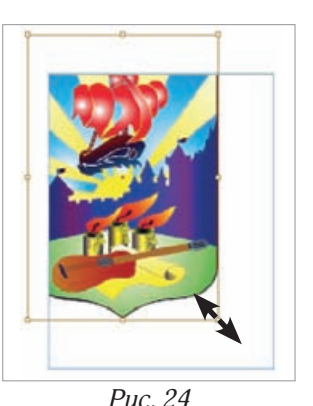

«схватившись» за один из угловых квадратиков — изменять его размеры (стрелка на рисунке 24).

Теперь вернем эмблему в состояние когда ее видно и, аналогичным способом, поместим рядом с эмблемой логотип-название из файла ostrov.ai, выполнив команду **File**->**Place** (Cmd+D).

Не страшно, если после помещения изображения оно теряет в качестве. Издательсткие программы делают это специально, чтобы не тратить память компьютера и сделать работу быстрее. При выводе все изображения получатся с тем качество, которое было исходно. Однако, если вы хотите сразу видеть картинки в высоком качестве, выберете любую

стрелку, кликните правой кнопкой мыши в любое место монтажного стола и выполните команду Display Perfomance—>Hight Quality Display (рисунок 25). Если вы хотите видеть в высоком качестве только одну картинку, то выполните эту команду кликнув правой кнопкой мыши по необходимой картинке.

| Effects              | • |                                           |
|----------------------|---|-------------------------------------------|
| Interactive          | • |                                           |
| Tag Frame<br>Autotag | Þ |                                           |
| Display Performance  | Þ | Fast Display                              |
| InCopy               | • | Typical Display<br>✓ High Quality Display |
|                      |   | Use View Setting                          |

#### Рисунок 25

Программа InDesign по умолчанию не помещает изображения внутрь файла верстки, а делает ссылку на него, помещая в файл верстки только preview — низкокачественный примитив изображения. Поэтому оченьважно не потерять связь с помещаемыми (а точнее, со связываемыми) изображениями: не стирать их, не переименовывать, не переносить в другое место файловой структуры. Возможно изображения не связывать («линковать», link), а помещать (embed) в файл верстки, но делать этого крайне не рекомендуется, так как файл верстки сразу увеличится в размере, а скорость работы упадет.

Если свызанный файл изображения удален, то придется искать друго, если же перемещен, переименован или изменен, то с помощью окна Links, возможно обновить связи с изображениями.

Для вызова этого окна (также, как и для вызова других окон) воспользуемся меню Window (Window->Links).

Для демонстрации, мы отредактировали герб и изменили название логотипа с ostriv.ai на logo.ai. В результате, в окошке Links мы видим характерные знаки напротив имен связанных файлов: вопросительный знак означает, что потеряна связь, а восклицательный — что файл был отредактированн (рисунок 26).

Сначала «избавимся» от вопросительного знака. Кликнем по нему мышкой и выполним команду Update Link из выпадающего меню окна Links (кнопка для выдадающего меню на рисунке 26 обведена красным) или щелкнем на второй справа инструмент в нижней части окна Links ( на рисунке помечен зеленой точкой).

Теперь, восстановим связь с переименованным фалом ostr.ai, для этого кликнем на знако вопроса (или имя файла) и выполним из выпадающего меню окна команду **Relink** или кликнем по самому левому инструменту в нижней части окна (помечен синей точкой). Откроется окно, в котором необходимо выбрать новое расположение или новое имя файла.

После того, как мы обновили связь для gerb.tif и пересвязали ссылку ostrov.ai с новый именем logo. аі предупреждающие знаки пропали (рисунок 27).

Также, окно Links позволяет отредактировать logo.ai изображение в программе, в которой это изображение было создано (крайний справа инстру-

мент в нижней части окна, рисунок 26) и показать изображение на полос (второй инструмент слева), что бывает очень актуально для многополосногоиздания с большим количество изображений.

Обычно перед помещением изображений в публикацию, сначала создают необходимые фреймы (инструмент Rectangle Frame Tool (F)), чтобы четко расположить предполагаемые изображения на полосе, лишь потом выбрав нужный фрейм помещают в него ссылку на изображение (File->Place). Однако не всегда размер изображения совпадает с размерами фрейма. Для того, чтобы «вписать» изображение в размеры фрейма можно воспользоваться командой Object->Fitting->Fit Content **Proportionally** (Cmd+Opt+Shift+E) (вписать содержимое во фрейм не нарушая пропрций содержимого). Этот подход позволяет сначала спланировать размещение объектов на полосе и потом изменить размер изображений в соотвествии с предполагаемым размещением.

Рисунок 27

¢ Links ×

gerb.tif

20

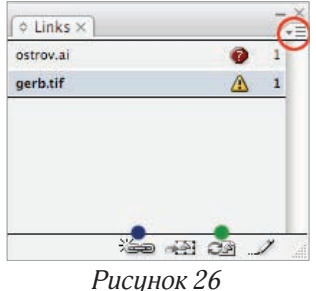

#### Создание текстовых блоков и изменение параметров текста

Теперь создадим текстовой фрейм и набьем в него девиз газеты. Для этого воспользуемся инструментом Text Tool (Т) (рисуник 4) из палитры инструментов. Выбрав инструмент «растянем над логотипом текстовой фрейм и программа готова для ввода текста.

Набьем в созданном текстовойм фрейме девиз газеты.

Примечание: если Вы случайно после создания текстового фрейма кликнули мышкой в любом другом месте, то для возвращения в текстовой фрейм достаточно кликнуть Tetx Tool обратно во фрейм. Это же верно и для редактированая других, уже существующих текстовых фреймов.

У текстового, также, как и у графического фрейма, при выборе Selection Tool появляются квадратики по углам. Инструментом «стрелка» Вы можете изменять размеры этого фрейма, схватив за любой квадратик или перемещать фрейм схватившись за центр фрейма (рисунок 28).

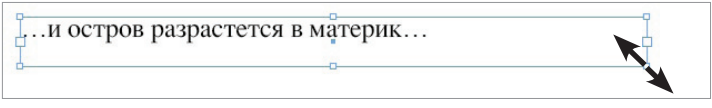

Рисунок 28. Изменение разметорв текстового фрейма

Для того, чтобы оформить набитый текст можно воспользоваться панелями инструментов, расположенными непосредественно под меню (ри-

сунки 30–31) или окнами настроек символьных (рисунок 32) и абзацных (рисунок 33) свойст текста. Вызов окон символьных и абзацных свойств текста осуществляется командами **Type->Character** (Cmd+T) и **Type->Paragraph** (Cmd+Opt+P) соотвественно (рисунок 29).

| Туре | Notes | Object | Table | View |
|------|-------|--------|-------|------|
| Font |       |        |       |      |
| Size |       |        |       |      |
| Char | acter |        |       | жт   |
| Para | oraph |        |       | СЖТ  |

Рисунок 29

Рассмотрим панель инструментов символьных свойств текста (рисунок 30).

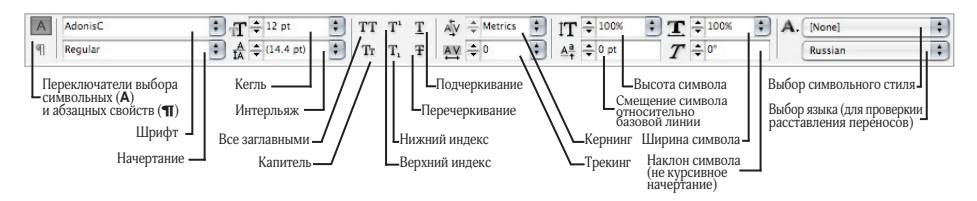

Рисунок 30. Панель символьных свойств текста

- Начертание характерная особенность шрифта. Примеры типовых начертаний: *курсив (italic)*, полужирный (bold), *полужирный курсив (bold italic)*. Также встречаются более редкие начертания: жирный (black), сжатый (condensed), наклонное (oblique) и так далее. Надо понимать, что начертание явяется, по сути, отдельным шрифтом, то есть, если в каком-либо шрифте нет какого-нибудь начертания, а средства программы (например текстового редактора) позволяют это начертание применить, то это сгенерированное программой начертание может быть отпечатано не корректно.
- **Трекинг** пропроциональное изменение межсимвольного интервала. Другое название трекинга разрядка. Трекинг не изменяет ширины символов, а сдвигает (отрицательный трекинг) или раздвигает (положительный трекинг) символы. Пример положительного и отрицательного трекинга.
- Капитель начертание в гарнитуре, в которой строчные знаки выглядят, как уменьшенные прописные. Пример капители.
- Гарнитура набор из одного или нескольких шрифтов в одном или нескольких размерах и начертаниях, имеющих стилистическое единство рисунка и состоящих из определённого набора типографских знаков. Иначе, совокупность разных начертаний и размеров одного шрифта.
- Кернинг избирательное изменение интервала между парой символов в зависимости от их формы. Например, кернинг между буквами А и V сильнее, чем между А и М. В параметрах шрифта и программе уже заданы крекинги между характерными парами символов и изменять их рекомендуется только в случае осознанной необходимости (например, для очень крупного кегля).

Тепрь оформим наш девиз с помощью инструментов панели настроек символов. Для этого инструментом Text Tool (Т) выделим набранный текст (либо двойной клик мыши по тексту, либо поставить курсор в край текста, нажать правую кнопку мыши и, не отпуская ее, провести до другого края текста).

Путем варьирования разных параметров у нас получился шрифт Motiv, кегль 16pt. Так как у нас всего одна строка, то интерльяж нам не важен. Остальные параметры мы тоже оставили без изменений (рисунки 32–33).

| A  | Motiv   | 主 🕂 ᆃ 16 pt                                                                                                    | и остров раграстется в материк     |
|----|---------|----------------------------------------------------------------------------------------------------|------------------------------------|
| 91 | Regular | A  A A | vemper pispitementer v initinepina |

Рис. 32. Установка шрифта и кегля Рис. 33. Результат применения параметров

Теперь нам необходимо изменить цвет текста. Для этого, при активном инструменте Text Tool, в панели инструментов дважды кликнем на переключатель Fill (рисунки 4 и 34).

Перед нами откроется окно Color Piker (рисунок 35).

Puc. 34

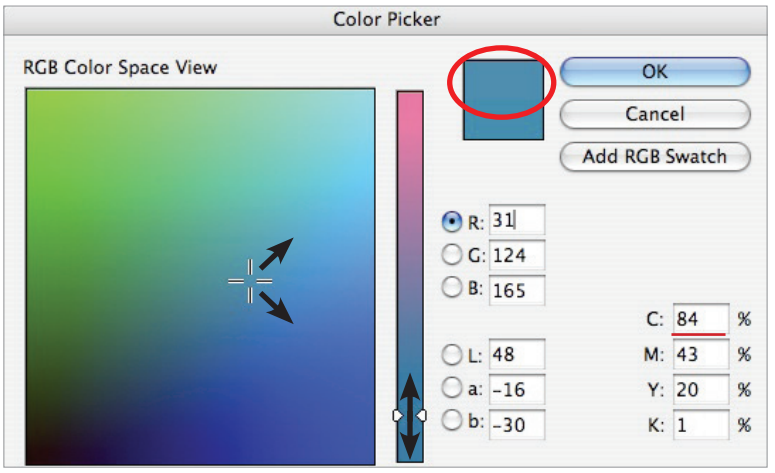

#### Рис. 35. Окно Color Picker для выбора цвета

Перемещая крестик на поле и бегунки в вертикальной цветовой полоске мы выберем желаемый цвет, который, помимо прочего, будет отображаться в окошке, обведенным красным.

Так как печать в типографии, в большинстве своем осуществляется в СМҮК, то перейдем в этот режим кликнув на любое значение С, М, у или К.

Чтобы запомнить этот цвет, кликнем по кнопке Add CMYK Swatch. Теперь этот цвет добавлен в набор цветов документа. Чтобы применить этот или другой цвет к объекту, необходимо вызвать окно Swatches (рисунок 37), выделить этот объект (в нашем случае инструментом Text Tool выделить все символы), в окне Swatches установить переключатель Fill/Stroke в нужное положение (Fill — изменить цвет фона, stroke — цвет рамки), и кликнуть по необходимому цвету.

В результате этих действий цвет изображения изменился (рисунок 36). Для редактирования цвета необходимо в окне Swatches дважды кликнуть по необходимому цвету.

...и остров разрастется в материк...

Для изменения цвета выделеного объекта, также можно вызвать окно Color через меню Window->Color (F6)).

Рисунок 36

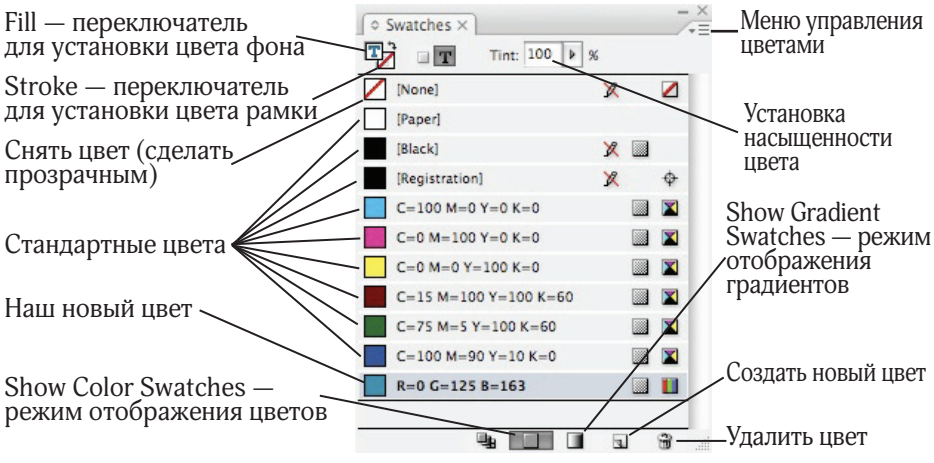

Рисунок 37. Окно управления цветами

Так как девиз газеты не будет меняться от выпуска к выпуску и шрифт, которым он оформлен не предполагается использовать где-то еще, то рекомендуется перевести данный текст в кривые, то есть преобразовать в векторный вид. Для этого выделим текстовым инструментом девиз и выполним команду **Type->Create Outlines** (Cmd+Shift+O). Результат можно увидеть на рисунке 38. После снятия выделения изображение не будет отличаться от вида, когда этот объект был текстом.

Теперь этот текст нельзя отредактировать, так как он превратился из текста в векторный рисунок, но зато отпадает необходимость загружать в компьютер шрифт, которым он выполнен.

Рисунок 38. Текст, перобразованный в кривые

После офрмления девиза приступим к созданию полей для номера и даты выпуска, информации об издателе и годе основания газеты (рисунок 16).

Так как информация об издателе и годе основания не будет меняться от номера к номеру, а дата и номер выпуска будут, то создадим два отдельных текстовых блока (инструмент Text Tool). По аналогии с оформлением девиза выберем шрифт и размер данных структурных элементов, выделим их и в окне Swatches (рисунок 37) и выберем нужный цвет. Результат представлен на рисунке 39.

Обратите внимание, что для верхних двух строк значение интерльяжа стоит в скобках. Это означает, что для выбранного кегля установлен стандартный интерльяж и мы его не меняли. А вот для нижнего блока интерльяж был уменьшен для обепечения лучшего визуального восприятия.

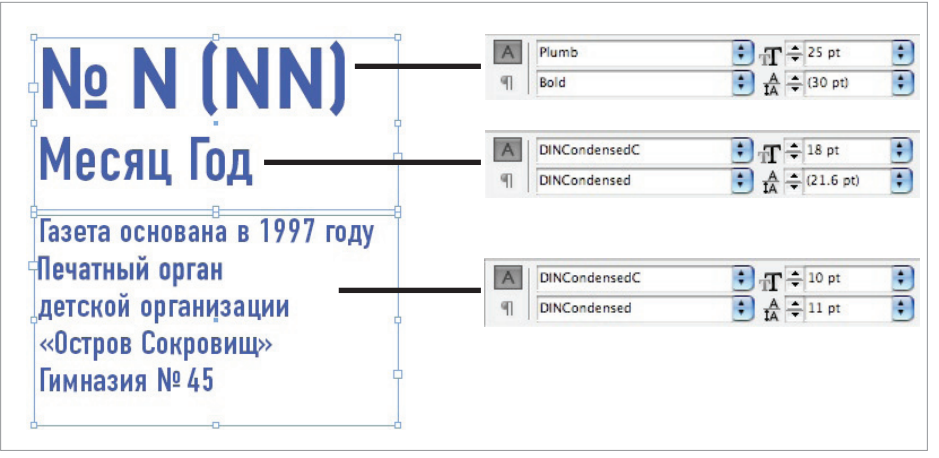

Рисунок 39. Оформление текста символьными параметрами

Теперь необходимо задать абзацные свойства для этих текстов, для этого переключимся на верхней панели в режим абзацных свойств (кнопка с надписью **¶**, рисунок 40).

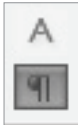

Рассмотрим панель задания абацных свойств более подробно (рисунок 41). *Рис. 40* 

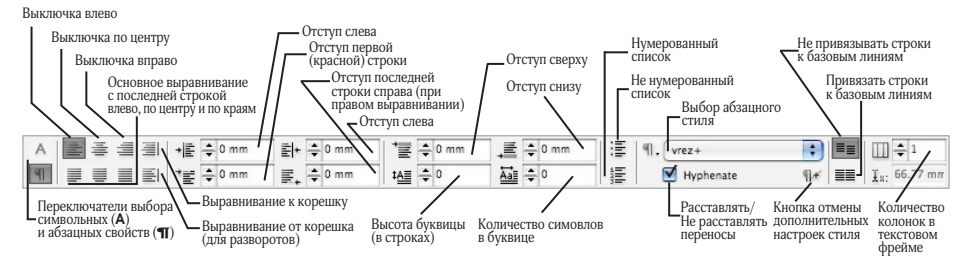

Рисунок 41. Панель абазцных свойств текста

Буквица — первая буква абзаца, выделенная размером или орнаментом. Применительно к программе верстки, под буквицей понимают один или несколько первых символов абзаца. Буквица может быть в несколько строк вышиной.

Так как нам не требуются отступы для дооформления даты и номера выпуска и другой выходной информации, то достаточно выделить текст и установить для него выключку по центру (или центральное выравнивание). На рисунке 42 это выглядит, как нажатая кнопка на панели абзацных свойств.

Puc. 42

Так как год издания и информация о издателе не меняеся от выпуска к выпуску, преобразуем этот текст в кривые (напомним, что для этого надо выделить текст и выволнить команду Text->Create Oitlines (Cmd+Shift+O).

Чтобы случайно не передвинуть созданных объектов, имеет смысл закрепить их (как бы, привязать к полю страницы). Для этого, надо сначала выделить все объекты инструментом Selection Tool (Esc) (рисунок 43) или воспользоваться (так как у нас пока нет других объектов) командой Edit->Select All (Cmd+A).

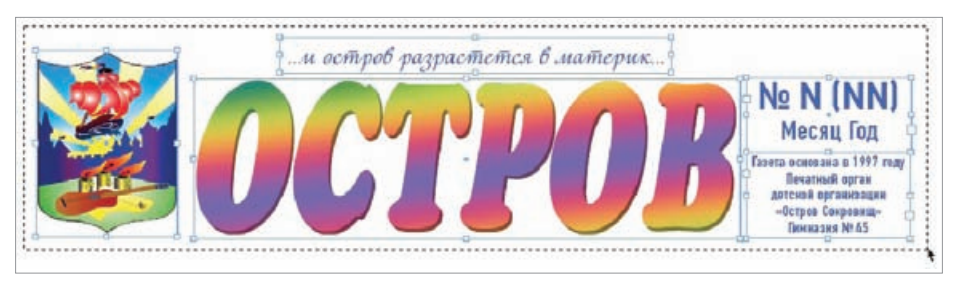

Рисунок 43. Выделение всех объектов стрелкой Select Tool

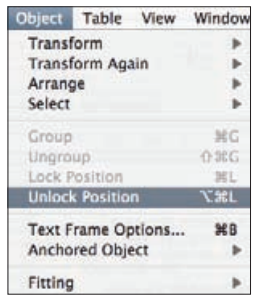

Рисунок 44

Теперь выполним команду **Object->Lock Position** (Cmd+L) (рисунок 44) и закрепим выбранные объекты.

Для того, чтобы впоследствии отменить закрепление можно воспользоваться командой Object->Unlock Position или ее клавиатурным сокращением Cmd+Opt+L. Редактирование объектов можно производить не не раскрепляя их: текстовые — выбрав Text Tool (E), графические —выбрав Direct Selection Tool (A).

### Создание линий и плашек

Плашка (разг.) — объект, фон которого залит одним тоном. В полиграфии под плашкой понимают область, полностью залитую краской, поэтому этот термин прижился в языке верстальщиков для обозначения однотоновых объектов.

Вернемся еще раз к рисунку 1. Под шапкой находятся блоки для помещения в них фото- и текстовых новостей. Текстовые новости идут в вертикальной колонке, а фото-новости расположены по горизонтали в специальных контейнерах, образованных линиями и плашками. Рассмотрим верхнюю часть более подробно (рисунок 45).

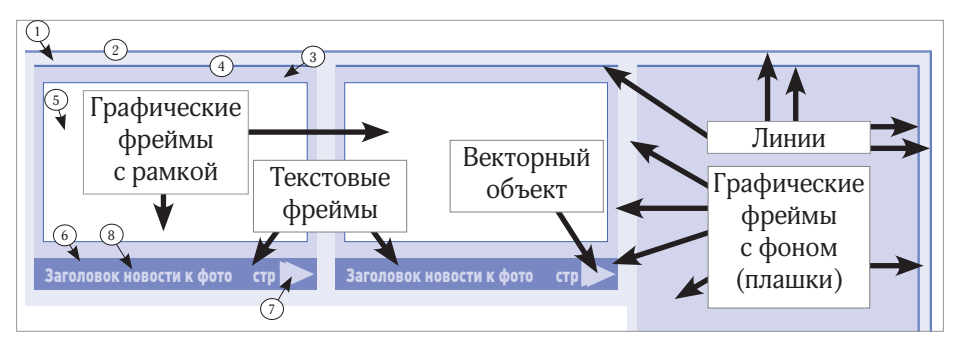

Рисунок 45

На рисунке присутствуют линии; графические фреймы, окаймлемнные рамкой для помещения фотографий; под ними текстовые блоки с заготовками фото-новостей; несколько плашек и то, что мы назвали векторный объект, представляющий из себя комбинацию из двух треугольников.

Сейчас мы последовательно разберемся, как создавать и оформлять все эти объекты, но начнем с того, \_\_\_\_\_

все эти объекты, но начнем с того, что еще раз посмотрим на эти элементы шаблона, но уже в режиме с отображением базовых линий и направляющих (рисунок 46). Напоминаем, что для отображения базовых линий используется команда View->Grids&Guides-> ->Show Baseline Grid (Cmd+Opt+'), а для того, чтобы убрать/показать направляющие используется команда View->Grids&Guides-> ->Hide/Show Guides (Cmd+;).

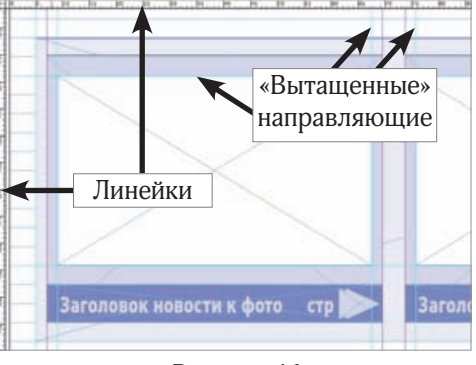

#### Рисунок 46

На рисунке 46, помимо уже знакомых нам вертикальных направляющий (изображенных фиолетовым цветом и базовых линий (изображенных синим цветом) есть еще несколько направляющих, изображенных зеленым цветом. Эти направляющие мы создали сами для более четкого позоционирования графических блоков, предназначенных для помещения фото-новостей.

Блоки для размещения фото-новостей имеют ширину, равную ширине колонки (по фиолетовым направляющим), однако нам показалось, что если ширина фотографии и ширина подложки под этот блок тоже будут равны ширине колонки, то это будет не осчень красиво, поэтому мы отступили по 2 мм с каждой стороны от колонки: вправо для начала подложки и влево для начала фотографии. Отступить именно 2 мм нам помогают линейки. По умолчанию они уже отображаются в окне документа, но если вдруг это не так, то всегда можно воспользоваться командой View->Show/Hide Rules (Cmd+R) для того, чтобы показать или убрать их соотвественно.

Чтобы поместить свою направляющую на поле документа, необходимо «вытащить» ее с линейки, для этого подведите курсор мыши к линейке, нажмите на кнопку и не отпуская кнопки мыши «тащите» линейку на документ (рисунок 47).

Puc. 47

Соотвественно, для получения вертикальной направляющей необходимо «стащить» ее с вертикальной линейки, а для горизонтальной направляющей — с горизонтальной.

Для изменения положения искусстевнной направляющей необходимо «схватиться» за нее инструментом Selection Tool и перетащить на новое место. Лучше это делать в области монтажного стола, а не самого макета, чтобы случайно не переместить другой объект.

Обратите внимание на то, что все объекты (кроме тех, для которых мы рисовали дополнительные направляющие) выровнены по границам колонок и базовым линиям текста. Этот подход позволяет изданию выглядеть аккуратным и красивым.

Итак, нам необходимо создать: как мимнимум, 6 вертикальных направляющих: 2 с отступом в 2 мм от левого и правого полей документа для плашки 1 и линейки 2 (на рисунке 45), 2 с тем же отступом от вертикальных направляющих колонок для графическго фрейма 5 (рис. 45) и 2 для аналогичного фрейма справа.

Цифрами, на рисунке 45, мы обозначили последовательноть создания объектов.

Для создания плашки 1 мы воспользуемся инструментом **Rectangle Tool** (М) из панели инструментов (рисунок 48).

Растянем прямоугольник высотой в 16 базовых линий от левой нашей направляющей до правой. (Если Вы ошибетесь с размером или расположением, то их всегда можно поправить инструментом Selection Tool.) Получившийся прямоугольник будет тем цветом, который установлен у Вас в переключателе **Fill/Stroke** панели инструментов. В нашем случае цвет прямоугольника будет таким же, как и текст, в шапке газеты, для которого мы создавали новый цвет (рисунки 35 и 48).

ID

A A.

1.

 $\bowtie$ 

N. T.

5

B %.

PC

T T

*Puc.* 48

۵,

Вокруг прямоугольника может появиться рамка церного цвет (так как для Stroke в панели инструментов выбран черный цвет). Для того, чтобы управлять рамкой (в нашем случае избавиться от нее) необходимо выделить нашу прямоугольную плашку инструментом Selection Tool, а затем либо установить ширину рамки равной 0 pt, либо сделеть рамку прозрачной.

Для установки толщины рамки можно воспользовать соответсвующим меню (толщина рамки (линии)) в панели инструментов (рисунок 49) или выпадающим меню в окне Stroke (рисунок 50).

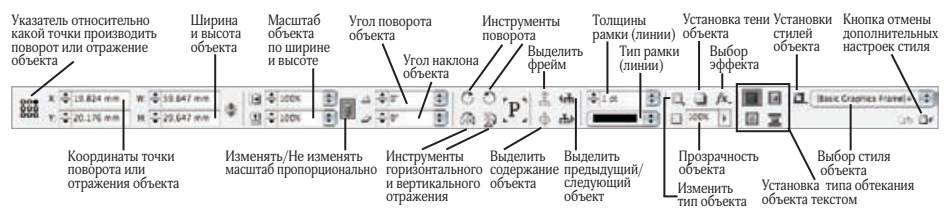

Рисунок 49. Панель свойст объекта

Напомним, что вызов любого окна происходит через меню Window, в частности, чтобы вызвать окно настроек рамок и линий необходимо выполнить команду **Window–>Stroke** (Cmd+F10). Это окно позволяет установить не только тип и толщину линий, но и другие параметры, например, линии с установками на рисунке 50 будут заканчиваться стрелками (естественно, что для рамок и других объектов не типа «линия» настройки конца и начала линии не актуальны). (Для линий сложных типов можно установить цвет и прозрачность подложки через выпадающие меню Gap Color и Gap Tint.)

Чтобы сделать рамку прозрачной можно воспользоваться либо панелью инструментов, либо окном Swatches. Для установки прозрачности рамки в панели инструментов кликните по переключателю Fill/Stroke на рамку (чтобы рамка стала на передний план), затем кликните на кнопке прозрачности (на рисуноке 51 нужные элементы помечены красными окружностями) или же прожедайте аналогичные операции в окне Swatches.

Однако, как видно на рисунке 45, необходимый цвет

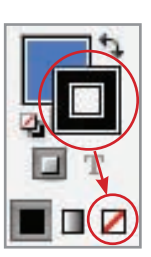

Puc. 51

плашки и получившийся не совпадают. На самом деле, тон у них одинаковый, но разная степень насыщенности (tint). Для изменения насыщенности необходимо выделить объект, вызвать окно Swatches, выделить необходмый цвет и установить бегунок Tint (рисунок 37) в нужное положение (в нашем случае это 10%).

♦ Stroke × Weight: 🚔 0 pt Cap: 🖬 Miter Limit: 4 x Join: F Align Stroke: \$ Type: Start None \$ End \$ Gan Color / [None] Gap Tint: 100%

Рис. 50. Окно установок рамки (линии)

Если цвет с измененной насыщенностью будет использоваться и для других объектов, то имеет смысл сохранить цвет с измененной насыщенностью, как новый. Для этого в окне Swatches выделите нужный цвет, установите необходимую насыщенность и выполните команду New Tint Swatch из меню управления цветами (рисунок 37).

Если Вы еще не очень уверенно определяете цвет по его СМҮК значениям, то имеет смысл давать своим цветам названия, для этого в окне Swatches необходимо дважды кликнуть по нужному цвету, в открывшимся окне (рисунок 52) снять галку Name with Color Value и в поле Swatch Name ввести новое имя (мы решили назвать новый цвет My color).

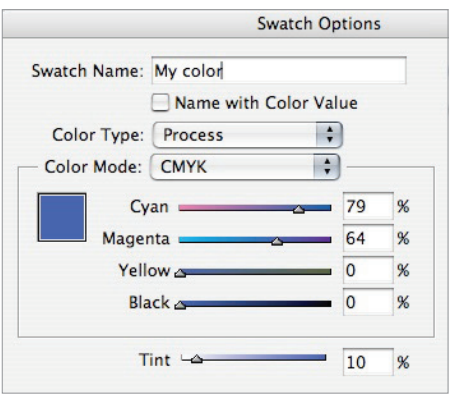

Рис. 52. Переименование цвета

Теперь приступим к созданию 2 (рисунок 45). Выберем в панели инструментов **Line Tool** (\) и, удерживая Shift, «растянем» линию от самой левой направляющей до самой правой.

Рисование линии при нажатой клавише Shift позволяет не ошибиться с углом наклона линии. Нажатие Shift обеспечивает рисование линии четко по горизонтали, вертикали или под углом в 45° в зависимости от направления движения мыши.

Теперь, либо через панель настроек, либо через окно **Stroke** (Cmd+F10) зададим нужные параметры: тип — Thik Thin (сверху толстая, снизу тонкая), ширина в 1 pt, подложка (Gap) — прозрачная (рисунок 53).

Через окно **Swatches** (F5) установим для линии цвет My Color, точно такой же, как и для текста в шапке газеты.

По аналогии с созданием плашки 1 и линии 2, создадим плашку 3 и линию 4 (рисунок 45).

| ≎ Stroke ×    |            |           | /+=  |
|---------------|------------|-----------|------|
| Weight:       | 🔹 1 pt     | 🗘 Cap: 🛃  | EE   |
| Miter Limit:  | <b>‡</b> 4 | x Join: 📊 | t (t |
| Align Stroke: |            |           |      |
| Type:         | _          |           | •    |
| Start:        | None       |           | \$   |
| End:          | None       |           | \$   |
| Gap Color:    | Nor        | ne]       | \$   |

Рисунок 53

Единственная разница (кроме расположения и размеров), что у плашки 3 цвет будет иным: 20% насыщенности цвета Му color. (При желании его тоже можно сохранить, как отдельный цвет.)

Фремй 5 на рисунке 45, предназначен для помещения в него фотографий, поэтому цвет его фона совершенно не важе, а важна только рамка. Однако для удобства обнаружения прострелов имеет смысл фону также дать какой-либо цвет, отличный от цвета плашки, на которой лежит этот фрейм.

Прострел – расстояние между рамкой и графическим содержимым (например, фотографией) фрейма.

Прострел — одна из частых ошибок верстки. Так как основная работа происходит при низкокачественном отображении картинок, то заметить прострел бывает достаточно сложно. Обычно, после верстки полосы, увеличивают масштаб просмотра до 200%—300% для обнаружения прострелов (рисунок 54).

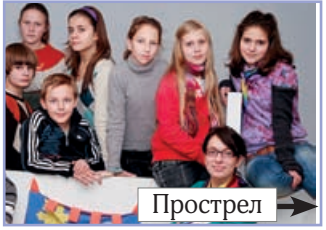

Рисунок 54

Для фрейма 5 мы решили остановиться на белом фоне, обычной рамке (тип solid), толщиной в 0,3 pt, цветом Му color. Высота объекта составляет 10 базовых линий (или 58.5 мм), ширина объекта от второй до третьей искусственной (зеленой) направляющей (или 35,5 мм).

| W: 🚔 58.5 mm | -01- | 100% | • | ∠ <b>‡</b> 0° | • | C | 0                       | 'n'          | Å  | <b>4</b> .₩ | ≑ 0.3 pt | \$ |
|--------------|------|------|---|---------------|---|---|-------------------------|--------------|----|-------------|----------|----|
| H: 🚔 35.5 mm | 100  | 100% | • | □ ÷ 0°        | • | 5 | $\overline{\mathbb{X}}$ | [ <b>L</b> ] | \$ | s∰s)        |          | +  |

Рисунок 55. Параметры фрейма 5 на рисуноке 45

Теперь, когда нам будет необходимо поместь в этот фрейм фотографию, будет достаточно выделить этот фрейм (например, инструментом Direct Selection Tool (A)) и выполнить команду File—>Place, указав ей файл нужной фотографии.

Если фотография окажется больше или меньше фрейма, то ее легко можно вписать во фрейм командой Object—>Fitting—>Fill Frame Proportionally (Cmd+Opt+Shift+C).

По аналогии с уже сделанными, создадим фрейм 6 (рисунок 45): рамка отсутствует — толщина равна 0 pt или прозрачна, фон – 100% цвета Му color, ширина — в одну колонку (62,5 мм), высота — в две базовые линии (7,06 мм).

Теперь создадим векторный объект 7 (рисунок 45). Как нетрудно увидеть этот объект представляет из себя два равнобедренных треугольника, наложеных друг на друга и повернутых на 90° по часовой стрелке. Приступим к созданию. Так как инструмента для создания треугольников в программе не предусмотрено, то «расятнем» прямоугольник инструментом Rectangle Tool (M), установим цвет его фона — My color с насыщенностью 20 %, прозрачную рамку, а потом преобразуем наш прямоугольник (предварительно выделив его инструментом Selection Tool (V)) в треугольник командой **Object->Convert Shape->Triangle**.

Меню Convert Shape позволяет преобразовать любой объект в другой: прямоугольник (Rectangle), прямоугольник со скругленными углами (Rounded Rectangle), прямоугольник со скошенными углами (Baveled Rectagle), прямоугольник со скруглеными углами вовнутрь (Inverse Rounded Rectangle), овал (Ellipse), треугольник (Triangle), многоугольник (Polygon), линию (Line) и вертикальную линию (Orthogonal Line).

Все преобразования, кроме двух последних пунктов, могут быть пременены и к текстовым фреймам. Тогда форма текста будет соотвествовать выбранной фигуре.

После преобразования, через панель настроек объекта установим ширину и высоту треугольника по 6 мм и поворот в –90°. Продублируем получившийся треугольник (скопируем в буфер обмена (Cmd+C или команда Edit–>Copy), а затем вставим (Cmd+V или команда Edit–>Paste)).

Теперь нам необходимо совместить правильно поместить эти треугольник на лпшку 6 (рисунок 45). Инструментом Selection Tool (V), переместим треугольники примерно в область, где они должны находиться (рисунок 56).

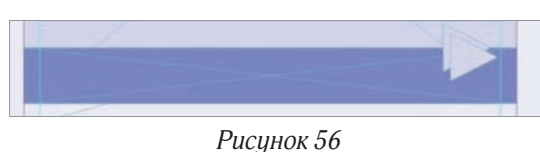

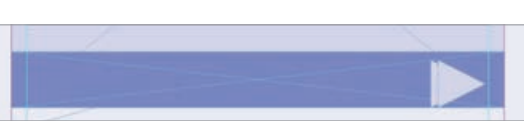

#### Рисунок 57

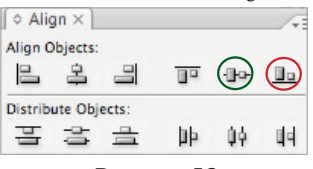

Рисунок 58

Теперь выделим плашку и оба треугольника, зажав Shift и последовательно кликнув мышью по всем трем объектам, и выполним выравнивание с помощью команды окна Align (Window-> ->Object & Layout->Align (Shift+F7)): Align Bottom Edges (выровнять нижние границы) (рисунок 58, красная окруж-

ность). Мы получили результат, как на рисунке 57. Теперь выровняем треугольники так, чтобы они оказались вертикально по центру плашки: выделим опять все три объекта и выполним команду Align Vertical Centers (рисунок 58, зеленая окружность).

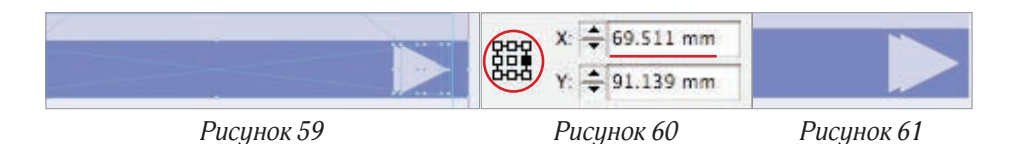

У нас получился результат, представленный на рисунке 59.

Теперь необходимо расположить треугольники по горизонтали. Для этого воспользуемся настройками горизонтальной координаты (X) в панели инструментов. Для начала посмотрим в какой координате заканчивается плашка 6: кликнем на нее, переведем Указатель точки поворота или отражения объекта (рисунок 49) в положение крайний правый (рисунок 60): крайняя правая координата плашки 6 — 69,511 мм.

Пусть правй треугольник отступает от края на 1 мм, мы выделим один из треугольников, поставим переключатель и, не меняя координаты Y, поменяем координату X на 68,511 мм.

Сдвиг между нашими треугольниками составляет 1,2 мм. Можно, конечно, попробовать сдвинуть на глаз (например, несколько раз нажав на необходимую стрелку клавиатуры), но мы поступим аккуратней, выделим его, установим Указатель точки поворота или отражения объекта (рисунок 49) в полодение крайний правый (рисунок 60) и установим координату X равной 66,311 мм. Результат представлен на рисунке 61.

В общем-то, на этом можно было и закончить работать с треугольниками, но, чтобы не держать лишних объектов, мы объеденим эти треугольники в один объект. Для этого выделим их и выполним команду Object-> ->Pathfinder->Add или вызовем окно Pathfinder (Window->Object & Layout->Pathfinder) воспользуемся командой Add: Combines selected objects into shape (рисунок 62, красная окружность). В результате оба треугольника станут одним объектом (рисунок 63).

С помощью комбинации объектов можно получать достаточно интерессные результаты, например, если выделить наш объект и плашку под ним, а потому выполнить команду Subtract (рисунок 62, зеленая окружность), то в плашке образуется «дырка» по форме нашего объекта (рисунок 64, для иллюстрации эффекта плашка сдвинута относительно подложки), а применение команды Exclude Overlap (рисунок 62, синяя окружность) даст результат, как на рисунке 65.

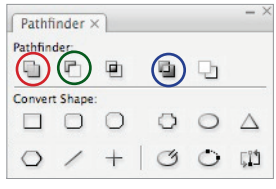

Рисунок 62

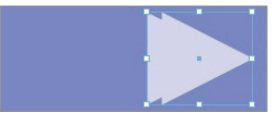

Рисунок 63

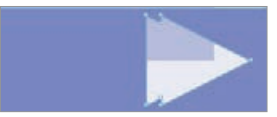

Рисунок 64

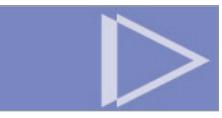

Рисунок 65

Для завершения работы над блоком фото-новости осталось только создать подпсиь к ней, которая на рисунке 45 обозначена как 8.

В общем-то, создание текстового фрейма ничем не отличается от технологии, которую мы использовали для создания подобных фреймов в шапке газеты: растянуть текстовой фрейм инструментом Text Tool (T) от второй исскусвенной (зеленой) направляющей слева до левого края объекта 7 на рисунке 45, вбить необходимый текст, дать ему цвет (My color tint=20%), установить параметры шривта (рисунок 66).

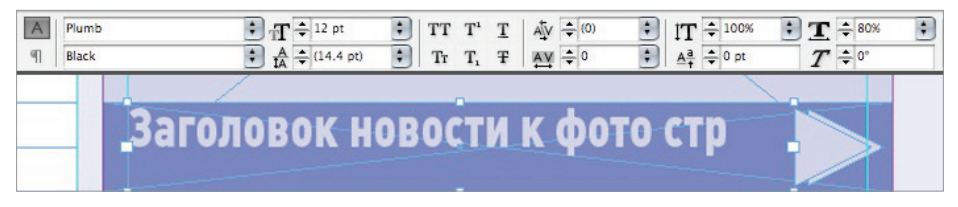

Рис. 66. Параметры подписи к фото-новости и текстовый фрейм фото-новости

Однако, как видно из рисунка, текст не выровнен по центру по вертикали плашки и надпись «стр», куда будет вбиваться номер страницы, не прижата вправо.

Исправим эти недочеты.

Для вертикального позиционирования текста необходимо вызвать окно **Text Frame Options** (Cmd+B) для чего следует выбрать инструмент Text Tool (T) и кликнуть правой кнопкой мыши по необходимомоу текстовому фрейму (если у Вас однокнопочная мышь, то следует зажать на клавиатуре коавищу Ctrl и не отпуская ее кликнуть мышкой по объекту). Пееред Вами откроется окно, в котором следует установить вертикальное выравнивание по центру (рисунок 67).

|              | Text        | Frame Options      |
|--------------|-------------|--------------------|
|              | General     | Baseline Options   |
| Columns      |             |                    |
| Number:      | ÷1          | Gutter: ÷ 4.233 mm |
| Width:       | ÷ 52.736 r  |                    |
|              | Fixed Co    | lumn Width         |
| Inset Spaci  | ng          |                    |
| Top:         | ÷0 mm       | Left: 💠 0 mm       |
| Bottom:      | ÷0 mm       | Right: ÷0 mm       |
| Vertical Jus | tification  |                    |
|              |             | Align: Center      |
| Pa           | ragraph Spa | cing Limit: 😳 0 mm |
| Ignore Tex   | t Wrap      |                    |
| eview        |             | Cancel OK          |

Рисунок 67

*Не забудьте поставить галку Preview, если хотите видеть все изменения, которые Вы вносите в параметры, на полосе сразу.* 

Теперь осталось только «отодвинуть» надпись «стр», однако здесь все не так просто. Так как номер страницы может быть, как однозначным, так и двузначным, то выравнивание этой надписи должно быть строго правым, чтобы получилось, как на рисунке 68 и не получилось, как на рисунке 69.

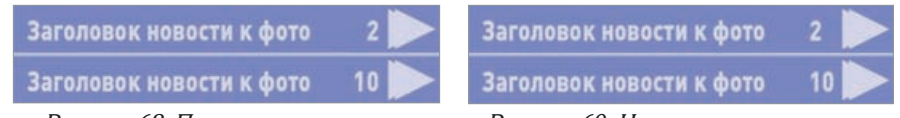

Рисунок 68. Правильное взаимное позиционирование цифр Рисунок 69. Неправильное взаимное позиционирование цифр

Чтобы добиться такого же результата, как на рисунке 68 нам понадобится поставить между текстом и цифрой знак табуляции (на клавиатуре или через команду Type->Insert Special Character->Other->Tab), после чего вызвать панель управления табуляторами и установить нужные параметры. Остановимся здесь подробнее.

Для вызова окна туправления табуляторами Tabs, необходимо выполнить команду **Туре–>Tabs** (Cmd+Shift+T).

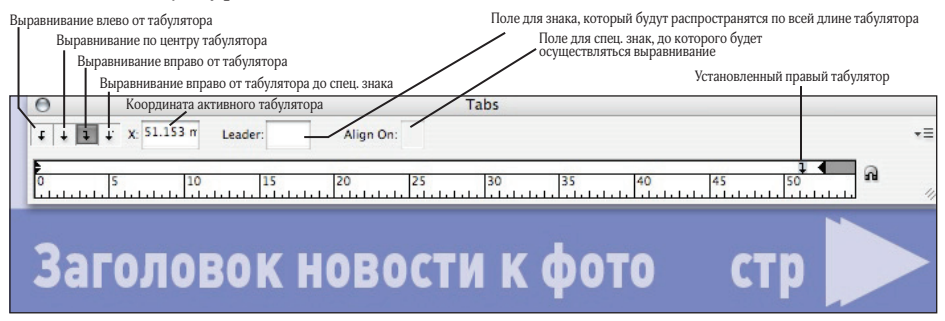

Рисунок 70. Окно управления табуляторами и текстовый фрейм 8 (рисунок 45)

Мы поставили после между словами «фото» и «стр» знак табуляции, в окне управления табуляторами **Tabs** (Cmd+Shift+T) отметили **Right Justified Tab** (Выравнивание вправо от табулятора) и установили этот табулятор в нужное место, кликнув мышью по линейке окна Tabs (рисунок 70). Теперь, сколько бы мы цифр не вводили вместо надписи «стр», они всегда будут иметь четкое позиционирование справа (неизменное расстояние до векторного объекта 6), как на рисунке 68.

Чтобы между текстом и номером страницы было отточие (пространство заполнилось точками, как, например, часто делают при оформлении содержания книги), необходимо в поле Leader окна Tabs поставить точку.

Чтобы «увидеть» знако табулятора достаточно вызвать показ невидимых символов командой **Type->Show Hidden Character** (Cmd+Opt+I). Знак табуляции выглядит, как синие кавычки-елочки (»). Соответственно, чтобы не показывать невидимые символя надо воспользоваться командой **Type->Hide Hidden Character** (Cmd+Opt+I). Теперь у нас готов левый блок для фото-новости. Так как этот блок (объекты 3–8 на рисунке 45) представляет из себя некую единую конструкцию, что имеет смысл сгруппировать все входящие в него объек-

ты. Для этого выделим их все — не отпуская кнопку Shift на клавиатуре, инструментом Selection Tool (V) кликнем по одному разу на каждом из объектов 3-8. А теперь выполним команду группировки **Object**->**Group** (Cmd+G) (все выделения объектов должны пропасть, а вокруг группы образоваться новое выделение в виде пункктирной рамочки, как на рисунке 71). Теперь все эти объекты можно будт перемещать, как один.

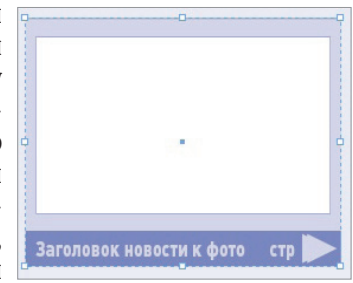

Рисунок 71

Чтобы разгруппировать объекты, необходимо выделить объектгруппу и выполнить команду **Object->Ungroup** (Cmd+Shift+G).

Для редактирования содержимого или формы одного из объектов группы не обязательно их разгруппировывать, достаточно воспользоваться инструментом Direct Selection Tool (A).

Продублируем сгруппированный объект (скопируем Edit->Copy (Cmd+C) и вставим Edit->Paste (Cmd+V)). После чего переместим второй блок для фото-новости на его место (рисунок 45).

Поле этого, для завершения шаблон страницы первой полосы, нам останется нарисовать плашку для текстовых новостей, линейку над ней и справа от нее. Это делается по аналогии с созданием плашки 4 и линии 3, поэтому мы не будем на этом останавливаться.

Также, нам необходимо на левой темной плашке создать текстовое поля для текстовых новостей: растянем текстовой фрейм инструментом Text Tool (T), а после инструментом Selection Tool (Esc) установим ему необходимые размеры. (Как создать шаблон для текста, мы рассмотрим в следующем разделе.)

После того, как все объекты созданы и оформлены имеет смысл закрепить их, чтобы при верстке случайно не сдвинуть. Сделаем это также, как и в случае с шапкой газеты: выделим все объекты (Edit->Select All (Cmd+A)) и выполним команду **Object->Lock Position** (Cmd+L).

Напомним, что для редактирования закрепленных объектов, также, как и для редактирования сгруппированных объектов используется инструмент Direct Selection Tool (A).

В частности, при верстке в этом макете нам необходимо будет изменять подписи к фото-новостям и добавлять пожписи к ним.

# Создание стилей

### Создание текстовых стилей

Если до этого мы создавали неизменяемые текстовые объекты или те, которые имели четкое позиционирование, то при верстке нам предстоит иметь дело с произвольными текстами, оформление которых может применяться по нескольку раз к разным частям текста: оформление рубрик, врезов, автора статьи и так далее.

Пример такого оформления представлен на рисунке 72. Здесь можно увидеть, так называемую, шапку статьи, указание: рубрики, названия, подзаголовка и автора.

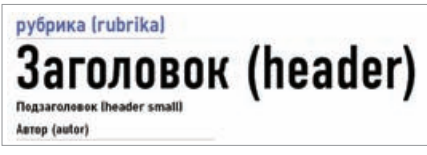

Рисунок 72

Для каждого повторяющегося элемента удобно создать стиль (совокупность оформительских свойств текста). В шаблон-странице стоит писать название стиля рядом с элементом в скобках.

Обычно, сначала оформляют тот или иной текстовой элемент, а потом сохраняют его в качестве стиля. Если возникает потребность в изменении параметров стиля, то программы верстки позволяют его отредактировать. После изменения стиля все элементы, к которым применен этот стиль автоматически будут изменены в соотвествии с внесенными изменениями.

В качестве примера рассмотрим создание стиле для элементов на странице 72.

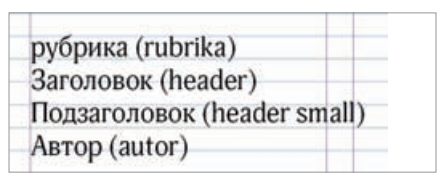

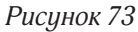

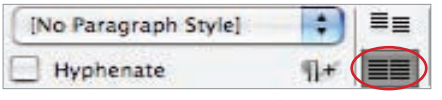

Рисунок 74

Растянем текстовой блок и наберем необходимый текст (рисунок 73).

Как видно из рисунка, все надписи не привязаны к направляющим, исправим это, выделив весь стекст (Edit->Select All (Cmd+A) и нажав на нужную кнопку панели абзацных свойств текста (рисунки 41 и 74, красный овал).

Мы не хотим, чтобы эти элементы имели переносы, поэтому снимем галку Hyphenation (рисунок 74).

Выделим надпись «рубрика» и за-

дадим ей необходимый цвет (My color), после чего подберем для каждого структурного элемента шрифтовые параметры, как на рисунке 75.

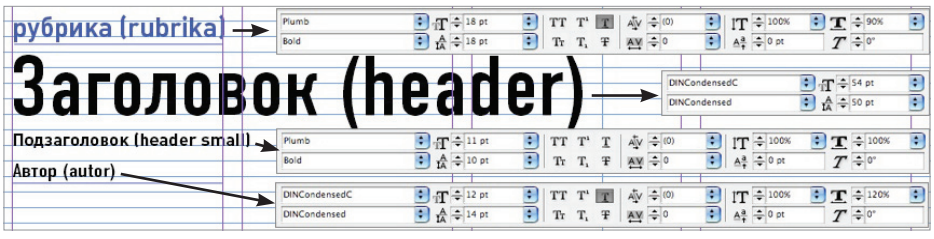

Рисунок 75. Символьные свойства шапки статьи

Теперь, когда мы задали абзацные и символьные параметры, сохраним каждый из этих элементов, как абзацный стиль (не символьный, так как мы задействовали, как символьные, так и абзацные свойства). Будем последовательно выделять каждый из структурных элементов инсрументом Text Tool (T), а затем создавать на основе выделенного текста стиль.

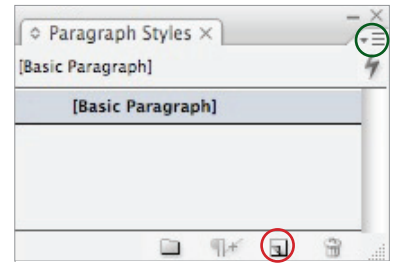

Рис. 76. Создание нового стиля

Для создания стиля вызовем окно абзацных стилей командой **Type**—>**Paragraph Style** (Cmd+F11) и кликнем по иконке создания нового стиля (рисунок 76, красная окружность) или выберем из выпадающего меню управления абзацными стилями команду (рисунок 76, зеленая окружность) команду **New Paragraph Style**. В списке стилей возникнет новая строка Paragraph Style 1. Чтобы не запутаться в номерах стилей, когда их будет много, дадим этому стилю имя Rubrika, для чего дважды кликнем по названию нового стиля или вызовем команду **Style Options** из выпадающего меню управления абзацными стилями (рисунок 76, зеленая окружность). Перед нами откроется окно настроек абзацного стиля, где в поле Name мы введем название нашего стиля Rubrika (рисунок 77).

|                                                                        | Paragraph                         | Style Options        |    |
|------------------------------------------------------------------------|-----------------------------------|----------------------|----|
| General<br>Rent Character Normalis<br>Advanced Character Parmatic      | Style Name:<br>Losston<br>General | Rubrika              |    |
| Take                                                                   | Based Or:                         | [No Paragraph Style] | 10 |
| Record Contrary                                                        | Next Style:                       | (Same style)         | 10 |
| Huthanation                                                            | Shortcut:                         | Cmd+Num 1            |    |
| Bran Case and Second Dyne                                              | Style Settings                    | Reset To Base        |    |
| Danser Gain<br>Danser Gain<br>Leige fine Oprane<br>Britestweigt Oprane | C Apply Train to                  | Selection            |    |
|                                                                        |                                   |                      |    |

Для удобства использования стилей, которые будут применяться часто, имеет смысл поставить клавиатурное сокращение, для необходимо встать в поле **Shortcut** и выполнить желаемое клавиатурное сокращение.

В качестве клавиатурных сокращений можно использовать любые управляющие клавиши (Cmd, Opt и Shift в любых комбинациях) и цифры в правой части клавиатуры (в нашем примере это Cmd+1).

Рис. 77. Окно изменения свойств стиля нашем примере это Cmd+1).

Аналогичным образом необходимо создать и остальные стили этого блока: header, header small и autor (рисунок 78).

Для изменения других параметров стиля (например, кегля или отступов), также, как и в случае с переименованием следует дважды кликнуть по названию стиля или воспользоваться меню окна **Paragraph Styles** (Cmd+F11).

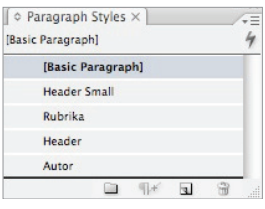

Рисунок 78

Для применения абзацного стиля к абзацу необходимо установить курсор на нужный абзац и воспользоваться клавиатурным сокращением стиля, или же один раз кликнуть по названию стиля в окне **Paragraph Styles**.

Создание символьных стилей (в случае необходимости особого оформления части текста, не являющегося абзацем, например, «Корр.», в интервью) происходит аналогиченым образом с абзацными стилями: оформляется часть текста, выделяется инструментом Text Tool (T), затем вызывается окно символьных стилей: команда **Type—>Character Style** (Cmd+Shift+F11) и кликается на значке создания нового стиля.

Если в окне на риснке 78 рядом с названием стиля появиться знак «+», это означает, что после применения стиля текст был изменен. Для возвращения параметров стиля без изменений, необходимо в окне стилей воспользоваться выпадающим меню (рисунок 76, зеленая окружность) и выполнить команду Clear Overrides (рисунок 79).

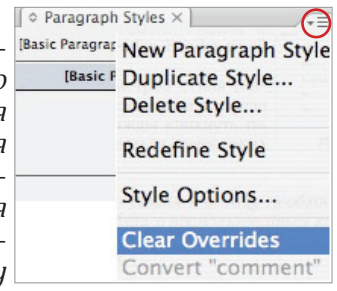

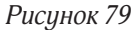

#### Создание стилей графического объекта

Несмотря на то, что в шаблон-странице и не присутствует фотографии, тем не менее, при верстке у нас возникнет необходимость их вставлять. Для облегчения работы на верстке и унификации оформления графических объектов, создадим стиль для оформления графического объекта (в частности, на примере оформления фотографии).

Рассмотрим сверстанную фотографию (рисунок 80): у фотографии есть рамка, фотография не налезает на текст, а обтекается текстом, под фотографией присутствует подпись, которая тоже обтекается текстом.

Разберемся, каким образом это достигнуто.

Думаю, Вы не раз смотрели получали или ключи, или подпо телевизору «Форт Боярд» — сказки, или карточки време-

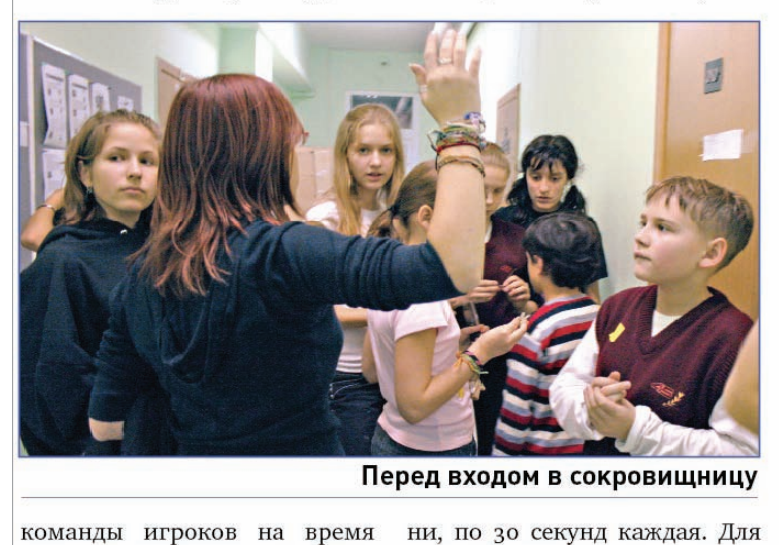

рый, в свою по канату, н несколькими зуя некий ринт, в конц ключ. Или, шия «Зарнич в бою один с плеча веду обратной с написана по задачки и по «з спички». Э в темном, хо с каменным единственну в запасе то. Или «Запах какие две губ одинаковые дая из них і можными ж различить к

Рисунок 80. Пример сверстанной фотографии

чего все это нужно? Просто

Как установить рамку для графического фрейма мы уже знаем: выделяем Select Tool (V) нарисованный фрейм, в панели задания свойств объекта (рисунок 49) выбираем толщину и тип рамки, а в окне Swatches (F5), задаем ее цвет.

Однако если попробовать совместить нашу фотографию с текстовыми колонками, то, либо текст будет лежать на фото, либо наоборот.

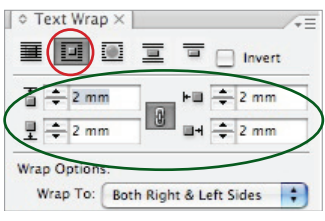

проходят всевозможные испы-

Рисунок 81

Установим обтекание текстом, для этого вызовем окно установки обтекания **Window**-> ->**Text Wrap** (Cmd+Opt+W), кликнем по кнопке **Wrap Around Bounding Box** (рисунок 81, красная окружность).

Чтобы текст не прижимался вплотную к фотографии, увеличим зону обтекания до 2 мм (рисунок 81, зеленый овал).

Для того, чтобы отступы можно было изменять по-отдельности, необходимо кликнуть по цепочке, которая находится в центре зеленого овала на рисунке 81.

Варьируя типы и опции обтекания можно получать совершенно разные эффекты, например, обтекание вокруг, кроме правого края, обтекание окружности прямоугольником или по контуру. Задав рамку и обтекание, создадим графический стиль на основе созданного оформления. Выделим инструментом Selection Tool (V) нашу фотографию, вызовем окно стилей объектов командой **Window–>Object Styles** (Cmd+F7), кликнем по кнопке создания нового стиля (красная окружность на рисунке 82, затем дважды кликнем по новому стилю Object Style 1 и переименуем его в Photo (рисунок 82).

| [None]    |               | X |
|-----------|---------------|---|
| [Basic Gr | aphics Frame] |   |
| [Basic Te | ext Frame]    | Ŧ |
| Photo     |               |   |

Рисунок 82

На рисунке 82 видно, что существуют графические фреймы и текстовые фреймы. Текстовой фрейм, также как и графический включает в себя настройки рамки, фона, обтекания и многие другие, но, кроме того, включает в себя вертикальное выравнивание текста внутри фрейма, абзацный стиль, которым необходимо выполнить текст и другие опции текстового фрема (рисунок 67).

Теперь создадим текстовый фрейм для подписи к фоторафии. Оформим этот текст так, как показано на рисунке 83.

| A | Plumb       | 🔁 🕁 10 pt                       | 🕄   TT       | T <sup>1</sup> <u>T</u> | Aţv ≑ (0) | ÌT ≑ 100% | 主 🋨 🗧 100%      | ; |
|---|-------------|---------------------------------|--------------|-------------------------|-----------|-----------|-----------------|---|
| ୩ | Bold        |                                 | • Tr         | T <sub>1</sub> Ŧ        | AY ÷0 🕄   | Aª + 0 pt | $T = 0^{\circ}$ |   |
| A | · 문 중 📕 🗐 → | ווו פֿן+ ≑0 mm                  | 1            | 🗧 🌲 0 mm                | ,≣ ≑ 0 mm | 🗄   ¶. 🕑  | hoto 🚺 🗏        | 1 |
| ୩ |             | '≣ ≑ 0 mm ≣ <sub>+</sub> ≑ 0 mm | 1 1 <u>A</u> | ÷ 0                     |           | 擅   🗹     | Hyphenate ¶+    |   |

Рисунок 83. Параметры оформления подписи к фото

Сохраним данное оформление, как абзацный стиль Title photo (по аналогии с сохранением стилей, описанной в предыдущем разделе) и поместим подпись под фотографию (рисунок 84).

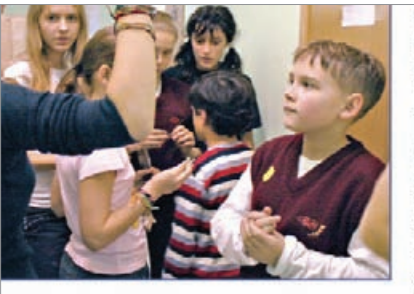

врем **Перед входом в сокрови Шницу** испычтобы открыть сокровищницу, з них ее для начала нужно найти.

Рисунок 84

обратно написан задачки «з спичк в темно с камен единств в запас Или «З какие ди одинако дая из 1 можным различи ски нен ция «Бу,

во-первых, вместе с текстом статьи установка обтекания текста фотограией «вытеснило» и текст подписи, в результате чего текст подписи наложился на текст статьи, во-вторых у подписиси отсутствует линейка, как на рисунке 80.

> Для устранения первого недостатка достаточно сказать, чтобы текстовый фрейм с подписью игнорировал обтекание текста. Эта установка делается в окне Text Frame Options (Cmd+B) (рисунок 85).

Напомним, что вызов Text Frame Options происходит если кликнуть правой кнопкой мыши по текстовому фрейму и выбрать соотвествующий пункт из выпадающего меню.

Однако теперь сложилась ситуация, когда текст статьи вплотную прилегает к тексту подписи. Для исправления этого, зададим для текстового фрейма подписи обтекание (то есть, чтобы текст статьи обтекал текстовый фрейм подписи к фотографии).

|              | Text         | Frame Options     |    |
|--------------|--------------|-------------------|----|
|              | General      | Baseline Options  | _  |
| Columns -    |              |                   |    |
| Number:      | ÷1           | Gutter: +4.233    | mn |
| Width:       | ÷95.767 m    | in .              |    |
|              | Fixed Col    | umn Width         |    |
| Inset Spaci  | ing          |                   | _  |
| Top:         | ÷0 mm        | Left: ÷0 mm       |    |
| Bottom:      | ÷0 mm        | Right: ÷0 mm      | 3  |
| Vertical Ju: | stification  |                   |    |
|              |              | Align: Top        |    |
| Pa           | ragraph Spac | ting Limit: ÷0 mm |    |
| Ignore Te    | kt Wrap      |                   |    |
| review       |              | Cancel Cancel     | OK |
|              | Pue          | синок 85          |    |

По аналогии с действиями, которые мы совершали для установки обтекания самой фотографии установим обтекание для подписи (вызовем окно установки обтекания **Window–>Text Wrap** (Cmd+Opt+W), кликнем по кнопке **Wrap Around Bounding Box** и установим отступы в 1 мм).

Сохраним стиль текстового фрейма (команда New Object Style из выпадающего меню окна Object Styles).

Для завершения оформления подписи нам осталось «дорисовать» линию под текстом, как на рисунке 80. Для этого нам потребуется отредактировать абзацный стиль Title photo, который мы создали в начале этого раздела. Для этого вызовем окно абзацных стилей (Type->Paragraph Styles (Cmd+F11)), кликнем правой кнопкой мыши по названию стиля Title photo и выберем из появившегося выпадающего меню команду Edit "Title photo". В открывшемся окне выберем закладку Paragraph Rules (рисунок 86, красный овал).

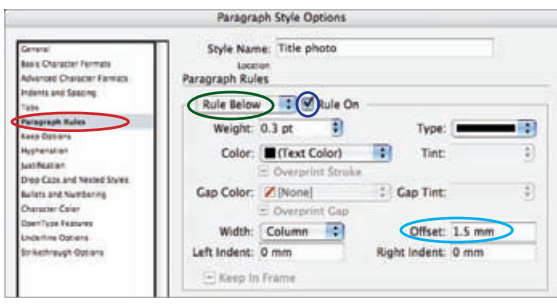

Рисунок 86

Установим значек выпадающее меню (рисунок 86, зеленный овал) в положение Rule Below (линия снизу), установм галку Rule On (включить линию, рисунок 86, синяя кружность), ширину линии в 0,3 pt, отступ линии от текста в 1,5 мм (рисунок 86, голубой овал).

Теперь сохраним оформление текстового фрейма, как графический стиль (Window->Object Styles (Cmd+F7)), по аналогии с тем, как на рисунке 82.

Если необходимо отредактировать абзацный стиль, с которым связан стиль графического объекта, то необходимости редактирования последнего нет — все изменения абзацного стиля «подцепятся» и графическим, так как графический стиль связан с абзацным, а не включает его в себя.

### Спецификация на макет

По аналогии с описаниями предыдущего раздела создаются все необходимые текстовые (абзаные и символьные) и графические (текстовые и графические) стили, плашки и линейки на всех полосах шаблон-макета. После чего создается спецификация на макет.

В спецификацию входит описание всех стилей и их назначения, правила работы с текстом (например, допуски по трекингу и ширине символов), правила работы с иллюстрациями (например, их количество в том или ином материале, допустимые пропорции, правила наличия или отсутствия подписей), правила обработки фотографий и вывода издания.

Приведем пример такой спецификации.

Возможно, конечно, работать и без этого документа, но для эффективнай и грамотной верстать придется либо учить правилам работы с Вашим изданием каждого нового верстальщика, либо, чтобы газету верстал непосредстенно тот художник, который разрабатывал шаблон-макет.

### Пример спецификации

#### Описание издания

Газета «Остров» — восьмиполосное издание.

Рубрики: Анонс, События, Статистика, Проблемы, История, Театр, Литературная страничка, Terra incognita, Обо всем, Книжное обозрение, Кино-обозрение, Даты, Размышления.

Присутствие всех, указанных для полосы, рубрик приветствуется, но не обязательно.

Во всех рубриках, кроме «Обо всем» присутствуют подзаголовки.

У всех иллюстраций, кроме обложек книг и рисунков должны присутствовать подписи.

Первая полоса верстается в 3 колонки, все остальные полосы в 4.

#### Распределение рубрик по страницам

Первая полоса (A-First)

- 2 фото-новости (2 фотографии, к ним 2 подписи).
- 4-6 новостей в колонке по 200-500 знаков.
- 1 статья из рубрик: Анонс, События (только для события номера).
- В рубрики «Анонс» и «События» допустима одна фотография.

### Вторая-третья полосы полоса (B-Spread)

- Рубрики: События, Обо всем.
- Рубрика «Обо всем» располагается в боковых колонках.
- В рубрику «События» идет 1 фотография, если материал на полполосы и 2–3 фотографии, если материал на полосу.

### Четвертая-Пятая полосы (B-Spread)

- Рубрики: Статистика, Проблемы, Размышления.
- В рубрику «Статистика» идет диаграмма или график.
- Рубрика «Обо всем» располагается в боковых колонках.
- В рубрики «Проблемы» и «Размышления» идет по 1 рисунку или фотографии.

#### Шестая–Седьмая полосы (B-Spread)

- Рубрики: История, Tearp, Terra incognita, Книжное обозрение, Кинообозрение.
- К рубрике «Кино-обозрение» идет фотография из фильма.
- К рубрике «Книжное обозрение» идет обложка книги.
- К остальным рубриками идет от 1 (если материал на пол полосы) до 3 фотографий (если материал на полосу).

#### Восьмая полоса (C-Last)

- Рубрика: Литературная страничка.
- Допустимы рубрики «Книжное обозрение» и «Кино-обозрение».

В скобках, рядом с номерами полос, находится название шаблонстраницы.

#### Расположение рекламы

- Предпочтительное место для рекламы последняя полоса.
- Допустимое место для рекламы 4-7 полосы.
- Реклама располагается только в нижней части полосы.
- Отступ от материала до рекламы одна базовая линия.

#### Стили объектов

- Photo (graphics style, Cmd+Shift+1) фотографии, реклама.
- Image (graphics style, Cmd+Shift+2) рисунки, диаграммы, графики.
- Title photo (text style, Cmd+Shift+3) подписи к фотографиям, рисункам, графикам и диаграммам.
- Vrez (text style, Cmd+Shift+4) оформление вреза.

В скобках указаны тип и клавиатурное сокращение стиля.

#### Абзацные стили

- Head News (Cmd+Opt+2) заголовок новости.
- News (Cmd+2) текст новости.

- Rubrika (Cmd+Opt+Shift+1) название рубрики (любой).
- Head (Cmd+Opt+1) заголовок статьи, кроме рубрики «Обо всем».
- Head Small (Cmd+Opt+Shift+1) —пјдзаголовок статьи любой рубрики, кроме «Обо всем».
- Autor (Opt+1) автор статьи любой рубрики, кроме «Обо всем».
- Base (Cmd+1) текст статьи любой рубрики, кроме «Обо всем».
- Head About (Cmd+Opt+3) заголовок статьи из рубрики «Обо всем».
- Autor About (Opt+3) автор статьи из рубрики «Обо всем».
- Base About (Cmd+3) текст статьи из рубрики «Обо всем».
- Title Photo (Shift+3) подпись к фотографиям, рисункам, графикам и диаграммам.
- Vrez (Shift+4) врез.

Обратите внимание, что клавиатурные сокращение даются в соотвествии с некой логикой. Например, все заголовки имеют Cmd+Opt, цифровые значения стилей объекта и абзацных стилей совпадают, также, как совпадают цифровые заначения структурных элементов одного типа (1 — для основной статьи, 2 — для новостей, 3 — для рубрики «Обо всем»)...

#### Символьные стили

• Interview (Shift+5) — имя коррекспондента или сокращение «Корр.», имя или сокращение имени респондента в интервью.

#### Пропорции текста

- Допустимый трекинг ±5.
- Допустимая ширина символов для всех рубрик, кроме «Обо всем» ± 3%.
- Допустимая ширина символов для рубрики «Обо всем» ± 5 %.
- Заголовки рубрики «Обо всем» и новостей на первой странице не масштабируются.
- Заголовки остальных рубрик масштабируются от 45 pt до 68 pt.
- Допускается использование заголовков в 2 строки. В случае двухстрочного заголовка его интерльяж увеличивается до 42 pt.
- Допустимая ширина символов для масштабируемых заголовков -20% +5%.

#### Пропорции и расположение иллюстраций

- Ширина всех иллюстарций должна быть кратна ширине колонки.
- Иллюстрации позиционируются четко по базовым линиям и направляющим колонок.
- Допускается использование двух- и трехколоночных вертикальных иллюстраций, а также одно- и двухколоночных горизонтальных иллюстраций.

- Для горизонтальных иллюстраций вертикальные пропорции варьируются в пределах от 15 до 20 базовых линий для двух колоночных иллюстраций и от 23 до 31 базовой линии для трехколоночных.
- Для вертикальных иллюстраций вертикальные пропорции варьируются в пределах от 17 до 20 базовых линий для одноколоночных иллюстрации и от 36 до 41 базовой линии для двухколоночных иллюстраций.
- Иллюстрации располагают (в порядке убывания приоритета): в правом верхнем углу материала, в правом нижнем углу, в левом нижнем углу, по центру.
- Между иллюстрацией и врезом должно быть не менее 4 базовых линий.

Помимо указанных разделов, в спецификации также помещают информацию о используемых в издании шрифтах; необходимом разрешении, цветовой модели и профиле цветоделения фотографий и рисунков, рекомендуются цвета для графиков и диаграмм вся эта информация нужна ретушеру, художнику-инфографику и выводящему технологу, чтобы грамотно подготовить издание к передаче в типографию. Однако, так как эти вопросы выходят за тему пособия, мы ограничимся только разделами, необходимыми для работы верстальщика.

На рисунках 87–89 мы приведем пример некоторых страниц газеты, сверстанной по предложенной спецификации.

Подобного рода спецификация и представленные на иллюстрациях полосы — пример полустрогого макета. С одной стороны, предъявляются четкие требования к расположнию и объему материалов, с другой стороны, возможны вариации объема статей размером иллюстраций, кеглем и шириной символов заголовка, что позволяет корреспондентам писать не точно в заданный размер. На наш взгляд, такой подход является наиболее приемлемым для школьной газеты, так как, с одной стороны, заставляет корреспондентов более четко планировать свою работу и учиться писать «в размер», с другой стороны, оставляет достаточнию свободу верстальщикам, если размеры статьи не соблюдены. Нестрогость этого макета обуславливается также вариативностью расположения рубрик на полосах, что позволяет проявить большую свободу при планировании номера. В случае со свободным макетом, все элементы кроме шапки газеты, информационных полос и выходных данных, являются предметом творческого поиска верстальщика.

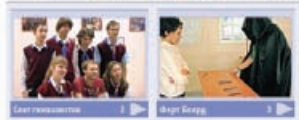

# Доброе дело

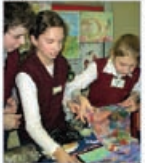

and \$ 20

Nº 3 (135) Неябрь 2009

#### Cipys

Рисунок 87. Первая полоса газеты

#### литературная страничка

Космическая история

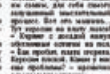

VII ТЕАТРАЛЬНЫЙ ФЕСТИВАЛЬ 7-11 ДЕКАБРЯ

жция

Газита ОСТРОВ

#### Рисунок 88. Последняя полоса газеты

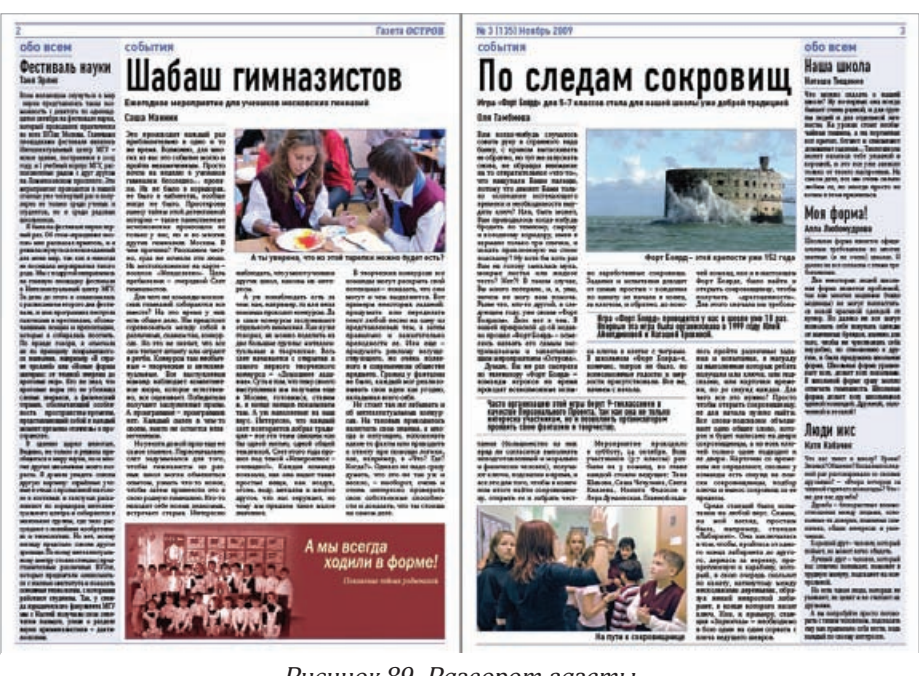

Рисунок 89. Разворот газеты

# Верстка на примере

Презде чем, приступить к непосредственной работе, рекомендуется распечатать специфакацию и потренероваться верстать на тестовых материалах, так как при реальном производственном процесс могут всплать некоторые ньюансы.

Сейчас мы разберем процесс верски на примере 2 полосы (рисунок 89).

Создадим новую страницу (Layout->Pages->Add page (Cmd+Shift+P)) и применим к ней шаблон-страницу B-Spread, для этого выберем только что созданную страницу в окне Pages (Window->Pages (Cmd+F12)) и выполним команду Layout->Pages->Apply Master to Page. В открывшемся окне укажем имя шаблон-страницы (B-Spread) и номер полосы (2).

Теперь, инструментом Text Tool (T) создадим текстовые блоки для 1 — статьи рубрико «Обо всем», 2 — шапки статьи и 3 — текста статьи, а инструментом Rectangle Tool (M) создадим фрейм для помещения в него рекламы — 4 (рисунок 90).

Теперь «зальем» (или поместим) во фрейм 1 текст статьи.

Можно, конечно, открыть текстовой документ, скопировать из него текст, вставить в нужный фрейм и применить стили (рисунок 91) к соотвествующим элементам, но если корреспондет грамотно подготовил материал (то есть, еще

| - | d lase            |
|---|-------------------|
|   | (Basic Paragraph) |
|   | Aubrika           |
|   | Autor About       |
|   | Head About        |
|   | Base About        |
|   | Base              |
|   | Head Base         |
|   | Vez               |

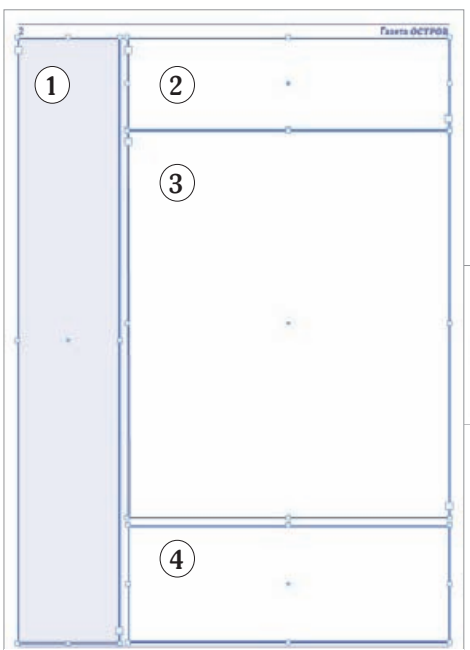

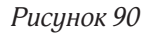

в текстовом редакторе применил стили), то удобнее поместить

Рисунок 91

текст специальной командой с указанием соотвествия стилей.

Пусть корреспондент применил стандартные стили текстового редактора, как на рисунке 92.

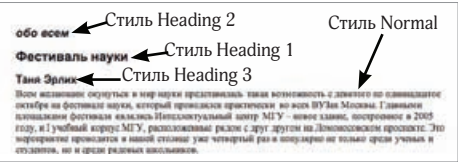

Рис. 92. Стили в текстовом редакторе

Из спецификации мы знаем, что в рубрике «Обо всем» сначала идет название рубрики (стиль Rubrika), затем название статьи (стиль Head About), после имя автора (стиль Autor About), потом текст статьи (стиль Base About). То есть, стилю Heading 2 текстового редактора соотвествует стиль Rubrika нашего макета, стилю Heading 1 — Head About, стилю Heading 3 — Autor About, а стилю Normal — Base About.

Теперь выделим инструментом Text Tool (Т) фрейм 1 (рисунок 90) и выполним команду File->Place (Cmd+D), перед

нами откроется окошко выбора помещаемого файла (рисунок 93).

В этом окошке выберем имя нужного нам файла (2\_festival.rtf) и установим галку Show Import Options (рисунок 93, красный овал), чтобы программа дала нам возможность произвести соотвествие стилей тектового документа и нашего макета.

| 0.0  |               | Place             |               |  |
|------|---------------|-------------------|---------------|--|
|      |               | 2_texts_corrected |               |  |
|      |               | +                 | Date Modified |  |
| 21   | olima.txt     |                   | 6/14/10       |  |
| 21   | statistic.txt |                   | 6/14/10       |  |
| 10   | Featheal ref  |                   | Totality      |  |
| 2.2  | opera.txt     |                   | 6/14/30       |  |
| 23   | dream.txt     |                   | 6/14/10       |  |
| 21   | sport.txt     |                   | 6/14/10       |  |
| 10.4 | Inerat.tet    |                   | 6/14/10       |  |

Рисунок 93

После того, как Вы подтвердите свой выбор, нажав на Ок, откроется еще одно окно Import Options (рисунок 94).

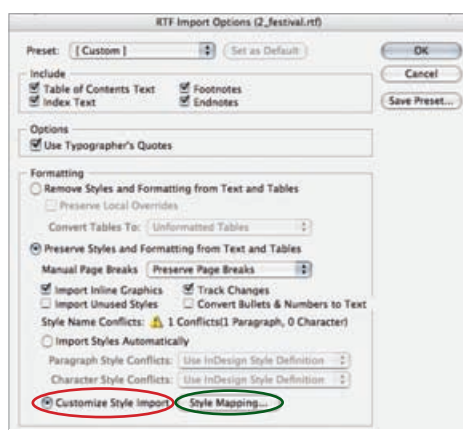

Рис. 94. Параметры импорта файла

Для этого необходимо кликать по названию стиля в колонке InDesign и выбирать из появившегося выпадающего меню нужный стиль. В этом окне масса настроек (параметры импорта колонтитулов, сносок, списков и так далее), но нас интереует конкретно таблица соотвествия стилей, поэтому мы отметим Castomize Style Import (отмечено красным овалом на рисунке 94) и перейдем к самой таблице, кликнув на кнопку Style Mapping (отмеченый зеленым овалом на рисунке 94).

Перед нами откроется следующее окно, в котором уже можно выбрать стиль макета для каждого стиля документа (рисунок 95).

|             | Style Mapping  |        |
|-------------|----------------|--------|
| KTF Style   | Indesign Style | OK     |
| Normal      | 1 Base About   |        |
| < heading 1 | Head About     | Cancel |
|             | 1 Rubrika      |        |
| heading 3   | # Autor About  |        |

Рис. 95 Таблица соотвествия стилей

Теперь выберем инструментом Selction Tool (Esc) графический фрейм 4 (на рисунке 90) и опять воспользуемся командой **File**->**Place** (Cmd+D) для помещения в документ рекламного модуля.

Результат наших действий можно увидеть на рисунке 96.

Обратите внимание, что текст статьи несколько меньше, чем отведенный для него текстовой фрейм. Исправим это недоразумение.

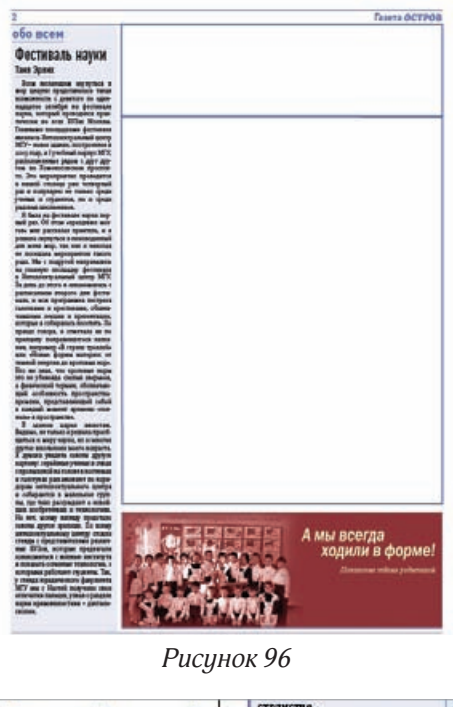

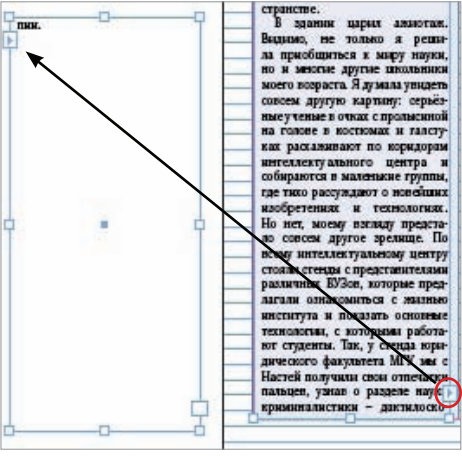

Рисунок 99. Перетекание текста

Из спецификации нам известно, что допустимый трекинг составляет ±5, а допустимая ширина символов для рубрики «Обо всем» — ± 5%.

Поварьируем шириной символов. Уже при значении +3 наш текст полностью заполнит фрейм и даже «вылезет» из него.

Ширина символов для ┰ 🗦 85% стиля About Base co-  $\tau \div \circ$ ставляет 85 %, поэто- 🔳 € 889 му значение +3 % будет *Т* ≑° равно 88 % (рисунок 99).

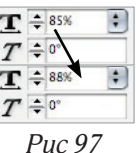

То, что текст не уместился во фрейме мы поняли потому, что внизу текстового фрейма

появился специальный значек (отмечен красным овалом на рисунке 98).

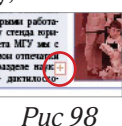

Кликнем по этому значку и «растянем» на монтажном столе еще один текстовой фрейм, весь непоместившийся текст «перетечет» в него (рисунок 99). Как видим, этого текста не очень много, поэтому выделим последний абзац и уменьшим ширину его символов до +2 % (87 %). Теперь весь текст уместился и заполняет собой всю высоту фрейма.

Процессы изменения количества строк за счет ширины символов и трекинга называют «выгонкой» и «ВГОНКОЙ».

Если Вы достигли предельных значений трекинга и ширины символов, а текста все равно много (или мало), то необходимо позвать ответвенного за выписк редактора, для редактиры статьи (дописывания или сокращения), при этом, параметры трекинга и ширины символов необходимо вернить в нормальное состояние.

При верстке всегда имеет смысл создавать дополнительные текстовые фреймы на монтажно столе, в которые бидит «перетекать» «хвосты» статей (даже если статья требиет выгонки, а не сгонки). Таким образом, Вы при любых изменениях (например, поместили фотографию, увеличили заголовок) будете контролировать, что Ваше текст не «вылез» за пределы отведенного места.

Теперь сверстаем статью рубрики «Собития» (фреймы 2 и 3 на рисунке 90). Мы специально создали два блока, так как верхний блок верстается в одну колонку, а нижний в три. Так как мы только что создали эти фреймы, то они оба у нас одноколончатые. Сделаем нижний блок трехколончатым, для этого выделим его и увеличим коли-

чество колонок в панели абзацных свойств текста (рисунок) 100) или выполним команду Object->Text Frame Options (Cmd+B) и, в открывшемся окне установим в поле Numbers

∏ **‡** 3 Is: 0 mm

раздела Colums значение 3. Результат можно увидеть на ри-Puc. 100 сунке 101. Газета ОСТРОВ

Теперь, создадим графический фрейм для фотографии и, под ним, текстовой фрейм для подписи.

#### события абаш гимназистов Ежегодное мероприятие для учеников московских г

Саша Мацики

Это проихходит каждый раз приблидительно в одно и то же премя. Возможно, для многих на зас это собятие могло и пройти незмеченных. Прого-поита на неделю о ученкков-гимназни бесследво... пропа-ни. Их не было в хоридорах, не было в хабинетах, росбще то в соб. Панторати. де не было. Приот ку тайны этой детекти

проигразывних нет. Каждаял силен в чем-то скоем, наято не остается незамеченным.
Ноупеяти домой призеще не смое главнос. Переолачально слет задумникался для того, чтобы гимназисты из раз-нак школ могли обментаться опытом, узнать что-то невоес, этобы затем принитести это в

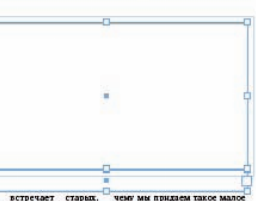

об интеллектуальн сах. На таковых п

пключать свои знания, а гда и интунцию, вспоми какие то факты или прихо

ят слаз в забляется, коздан клида не бало. Приотредов клида не бало. Приотредов клида не бало. При чод им прилати плоте мало зачетни: В торческих контрорся ксе конацам вогут расприть сей-потенциал – похвать, что они могут и чем маделлотся. Вог придряать нан переделать текст лябой песени на одруг и придряать нан переделать текст лябой песени на одруг и правильно и заклятательно правильно и заклятательно правильно и заклятательно правильно и заклятательно правильно и заклятательно правильно и очень плаётно-то в современтном обществе предмет. Границ у фантазии и само, какращ и мог реализо-по измертительных контрор и самотельно себя. Не стиги так же забывать и об интельствульных контрор какие то факты или приходить к ответу при помощи логина, как, например, в «Что? Где? Когда?». Однако не надо сразу думать, что это не так уж и вессло, - наоборот, очень и

Рисунок 102

Рис.101. Одно- и трехколончатые фреймы

Сразу применим к ним соотвествующие графические СТИЛИ (предварительно вызвав окно графических стилей (Window->Object Styles (Cmd+F7)): к фрейму фотографии — стиль Photo, а к подписи стиль Title Photo (в соотвествии со спецификацией (страница 44). Результат показан на рисунке 102.

По появившемуся в нижнем правом углу текстового фрейма значку видно, что текст требует сгонки.

Выделем весь текст и уменьшим ширину символов на 1 %. Теперь весь текст уместился.

Поместим в графический фрейм фотографию (File->Place (Cmd+D)).

Размеры нашей фотографии оказались больше, чем размеры фрейма, поэтому часть фото осталась невидимой. Чтобы увидеть реальные размеры кликнем по фотографии инструментом Direct Selection Tool (А). Границы фотографии будет помечены коричневой рамкой (рисунок 103).

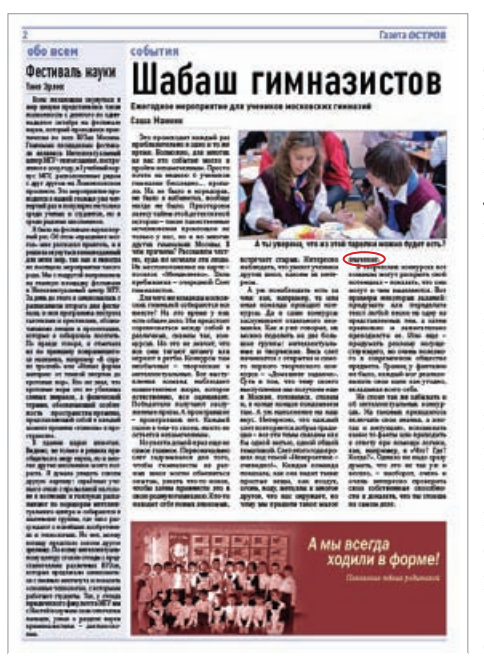

Рисунок 104

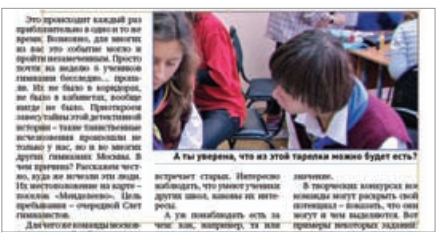

Рис.103. Размер фото больше фрейма

Теперь, можно, либо вручную инструментом Direct Selection Tool (А) изменить размеры фотографии (при этом надо не забыть зажать клавишу Shift, чтобы изображение менялось пропорционально), либо воспользоваться командой **Object**-> ->**Fitting**->**Fill Frame Proportionally** (Cmd+Opt+Shift+C), которая уизменит размер фотографии по размеру фрейма (рисунок 104).

Первичная верстка полосы закончена. Однако это еще не финал работы.

После того, как мы разместили все текста во фреймы и по колонкам следует внимательно просмотреть их еще раз. Например, на рисунке 104 показана одна из ошибок верстки — висячая строка (выделено красным овалом).

Висячая строка — это концевая (последняя) или первая строка абзаца расположенная в начале полосы или колонки.

Для ликвидации этого недостатка «сгоним» на одну строку абзац второй колонки, (в результате чего висячая строка исчезнет, но в третьей колонке станет на одну строку меньше требуемого) и «разгоним» один из абзацев третьей колонки (рисунок 105).

При «сгоне» и «разгоне» следует помнить, что величина трекинга и ширины символов регламентируется спецификацией. Если в рамках спецификации достигнить желаемого резильтата не получается, следует обратиться к выпускающему для редактори изменения текста.

Последним этапом работы над полосой является исправление ошибок верстки: висячих строк (как на рисунке 104), висячих предло-

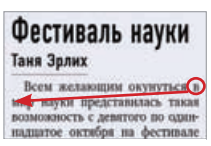

*Puc. 106* 

гов (как на рисунке 106) и других.

Список ошибок простые вещи, как воздух, верстки мы раснадшатое октября на фестивале СМОТРИМ В СЛЕДУющем разделе.

встречает старых. Интересно наблюдать, что умеют ученики других школ, каковы их интересы.

А уж понаблюдать есть за чем: как, например, та или иная команда проходит конкурсы. Да и сами конкурсы заслуживают отлельного внимания. Как я уже говорыл, их можно поделить на две большие группы: интеллентуальные и творческие. Весь слет начанается с открытия и самого первого творческого конкурса – «Домашнее зада-ние». Суть в тож, что тему своего выступления мы получаем еще в Москве, готовимся, ставим и, в конце концов показываем там. А уж наполнение на наш вкус. Интересно, что каждый слет повторяется добрая традиция - все эти темы связаны как бы одной нитью, одной общей тематикой. Слет этого года прошел под темой «Невероятное очевидно!». Каждая команда показала, как она видит такие огонь, воду, металлы и многое другое, что нас окружает, но чему мы придаем такое малое значение.

В творческих конкурсах все команды могут раскрыть свой потенциал - показать, что они могут и чем выделяются. Вот примеры некоторых заданий: придумать или переделать текст любой песны на одну из представленных тем, а затем правильно и зажигательно преподнести се. Или еще - придумать рекламу несуществующего, но очень полезного в современном обществе предмета. Границ у фантазии не было, каждый мог реализовывать свои идеи как угодно, вкладышая всего себя.

Не стоит так же забывать и об интеллектуальных коннурсах. На таковых приходи лось включать свои знания, а иногда и интуицию, вспоминать какие то факты или приходить к ответу при помощи логики, как, например, в «Что? Где? Когда?». Однако не надо сразу думать, что это не так уж и весело, - наоборот, очень и очень интересно проверыть свои собственные способности и доказать, что ты стояшь на самом деле.

Рисунок 105

# Правила обработки сверстанных текстов

Традиционно, к правилам обработки сверстанных текстов относят также и правила набора текста: не путать знаки: дефис и тире, три точки и троеточие; устанавливать правильную ширину пробелов (и их наличие) между числительным и его разрядностью; правильная расстановка кавычек, знаков препинания с пробелами и так далее. Однако, мы не будем останавливаться на правилах набора текста и приведем только те правила, которые относятся непосредственно к верстке.

- Не разделять на строки: сокращение инициалов и фамилию, числительное и его разрядность (2 pt, 5 кг, 4%), сокращенные слова от фамилии (тов. Иванов, проф. Петров), знаковое обозначение от чисел № 7, § 11).
- Недопустимы висячие строки и висячие символы.

**Висячий символ** — это буква или предлог в конце строки.

- Недопустимо начинать колонку с переноса.
- Недопустимы четыре переноса подряд.
- Недопустимо строка, начинающаяся с тире.
- После заголовка и подрисуночной подписи точка не ставится.
- Недопустимы прострелы между словами (так случается, например, если на следующей строке идет длинное непереносимое слово).

# Заключение

В настоящей брошюре Вы познакомились с основными методами создания макетов газет и их верстки.

Брошюра ориентирована именно на школьные газеты, так как учитывает специфику школьного издательства: начиная от формата издания и заканчивая приемами работы. Мы старались акцентировать Ваше внимание именно на вопросах технологии работы, а не на конкретных приемах, однако это не означает, что брошюра не может быть ипользована и для осовения непосредственно программы InDesign. (Хотя, справочник или учебник по InDesign существенно лучше подходит для этой задачи.)

Вообще, не существует универсальных технологий, каждая требует уточнения в зависимости от конкретной ситуации, поэтому все, что здесь написано следует воспринимать не как догму, а как рекомендацию, точку, от которой можно оттолкнуться и разработать свою собственную технологию.

Несмотря на то, что скриншоты и клавиатурные сокращения даны для операционной системы MacOS, брошюру можно использовать и при работе в Windows: расположение меню, окон и команд — идентичное, а для использования клавиатурных сокращений достаточно заменить Cmd на Ctrl, а Opt на Alt.

# Содержание

| Введение                                                | 1  |
|---------------------------------------------------------|----|
| Основные этапы создания издания                         | 3  |
| Создание макета на примере                              | 9  |
| Создание документа и задание основных параметров        | 9  |
| Создание мастер страниц                                 | 13 |
| Файловая структура и названия файлов                    | 14 |
| Выходные данные                                         | 16 |
| Верстка шапки                                           | 18 |
| Помещение в публикацию изображений                      | 18 |
| Создание текстовых блоков и изменение параметров текста | 21 |
| Создание линий и плашек                                 | 26 |
| Создание стилей                                         | 37 |
| Создание текстовых стилей                               | 37 |
| Создание стилей графического объекта                    | 39 |
| Спецификация на макет                                   | 43 |
| Верстка на примере                                      | 48 |
| Правила обработки сверстанных текстов                   | 53 |
| Заключение                                              | 54 |

#### В. В. Лебедев Верстка школьной газеты Основы работы в InDesign

Учебное пособие для старшеклассников

Москва, 2010. – 56 с. Издание первое

Корректура: А.Ю. Апухтина Компьютерная верстка: А.Ю. Апухтина Печать: А.В. Боронин, А.С. Кипятков

> ГОУ Гимназия № 45, г. Москва 117036, Москва, ул. Гримау, 8 Тел.: +7 (499) 126-3382 e-mail: po@ms45.edu.ru Internet: ms45.edu.ru

Подписано в печать 20.11.10 Тираж 100 экз. Отпечатано в типографии Гимназии № 45